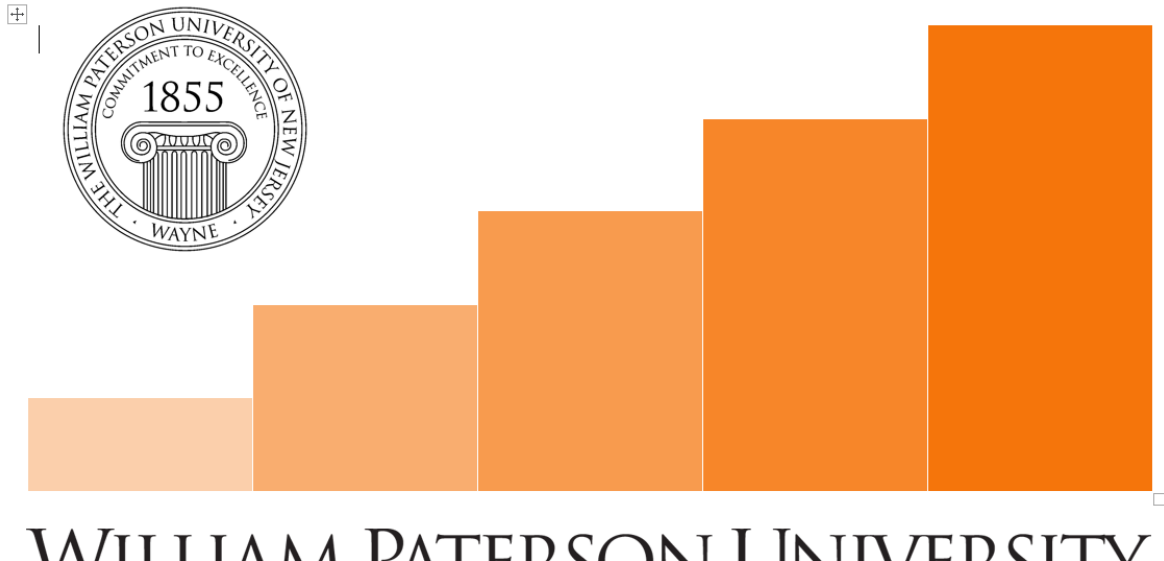

# WILLIAM PATERSON UNIVERSITY OFFICE OF INSTITUTIONAL EFFECTIVENESS

Step-By-Step Guide for Administrative Unit Assessment in Anthology Planning

June 2021

By Dr. Patrick N. Allala

Log on to WP-Connect and do a search for "Campus Labs". Select "Campus Labs" from the pop-up.

| ← → C       | /                                   | Q 🖈 🕷 🕯 👘                        |
|-------------|-------------------------------------|----------------------------------|
|             | Home Student Employee Campus Labs × | 📮 📨 📧 🏭 💄 Hi, Patrick Allala 💈 🔻 |
|             |                                     | Close Search 🗷                   |
| Assessment  |                                     |                                  |
| Campus Labs | 0                                   |                                  |

Or long on to WP-Connect and click on "Institutional Reports" and select "Campus Labs" as shown below.

|                        | T Home Student <b>Employee</b> Search            |          |
|------------------------|--------------------------------------------------|----------|
| 🛎 Employee & HR        | My HR Profile                                    | Link Owr |
| Information Technology | Employee Dashboard                               | 2        |
| Faculty & Advisors     | My HR Record/Leave Balance                       | Θ        |
| Students Services      | View/Update My Address Info                      | 6        |
| 🗠 Finance              | View/Update Home Phone & Cell Phone              | •        |
| 🧕 Advancement          | View/Update My Emergency Contact Info            | 8        |
| Institutional Reports  | Emergency Notification Setup                     | 8        |
| University Documents   | My Training                                      | 0        |
|                        | My Vision Care Reimbursements                    | •        |
|                        | Wageverify - Income and Employment Verifications | 8        |

Click on "Planning" as shown below

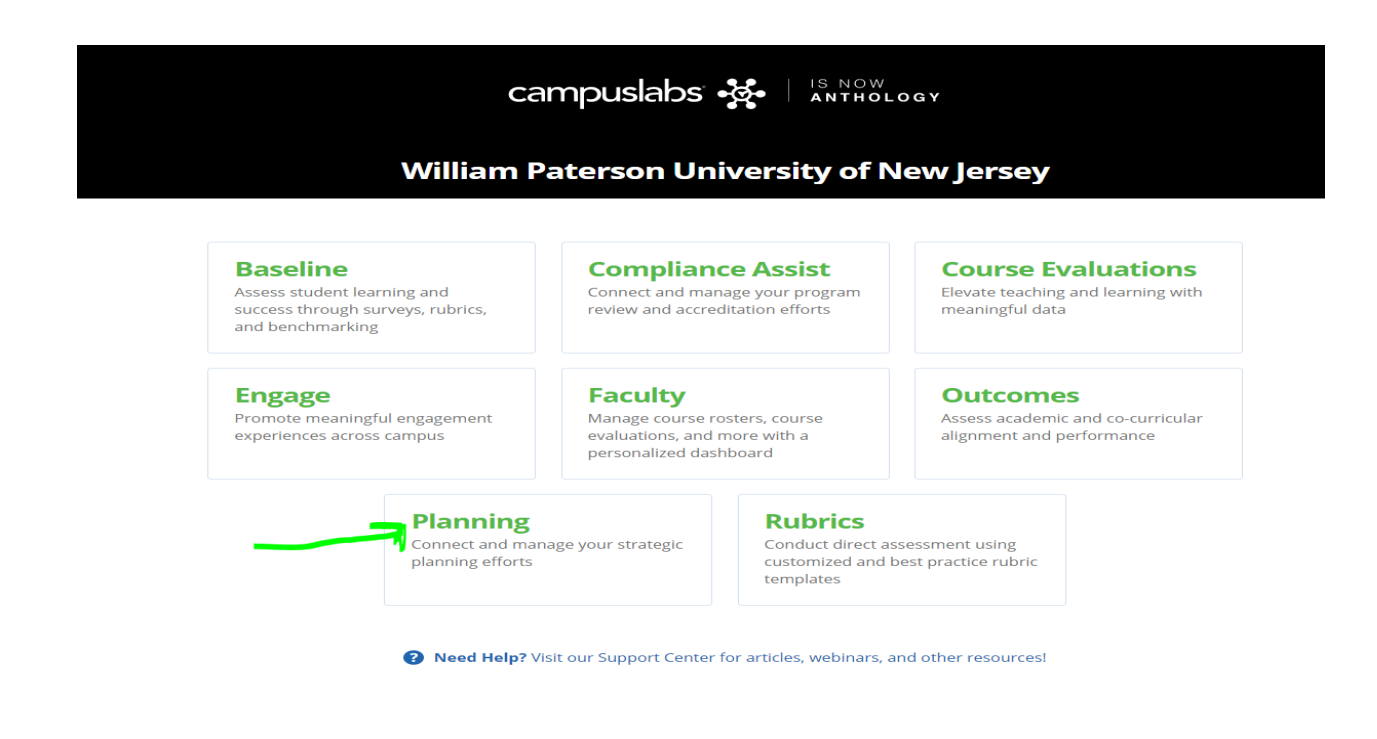

Then click on the "Plans" menu as indicated by the arrow below.

| Program Assessment Cycle 2021  | ▼<br>Z Days Remaining                       | End<br>09/30/21                                              | University Mission and Strategic Plan<br>7/1/12 - 6/30/22<br>Unit-Level Key Performance Indicators<br>10/1/18 - 9/30/31 |
|--------------------------------|---------------------------------------------|--------------------------------------------------------------|----------------------------------------------------------------------------------------------------|
| Org Units Status     No Data 5 | Z Days Remaining                            |                                                              |                                                                                                    |
| Partial 0     Fulfilled 33     | 93<br>for PLAN phase<br>09/10/20 - 09/30/21 | and Org Units<br>38<br>including selected<br>child Org Units | College Mission and Strategic Plans<br>7/1/18<br>Academic Program Assessment<br>Academic Affairs                        |
| View Status Detai              | ils                                         |                                                              | Administration and Finance                                                                                              |

In the FY window select the Fiscal Year of your assessment (Eg. FY 2021 or 2022) from the drop-down arrow as shown below. Then select "Admin Unit Mission and Strategic Plan" as your template from the drop-down arrow as shown below.

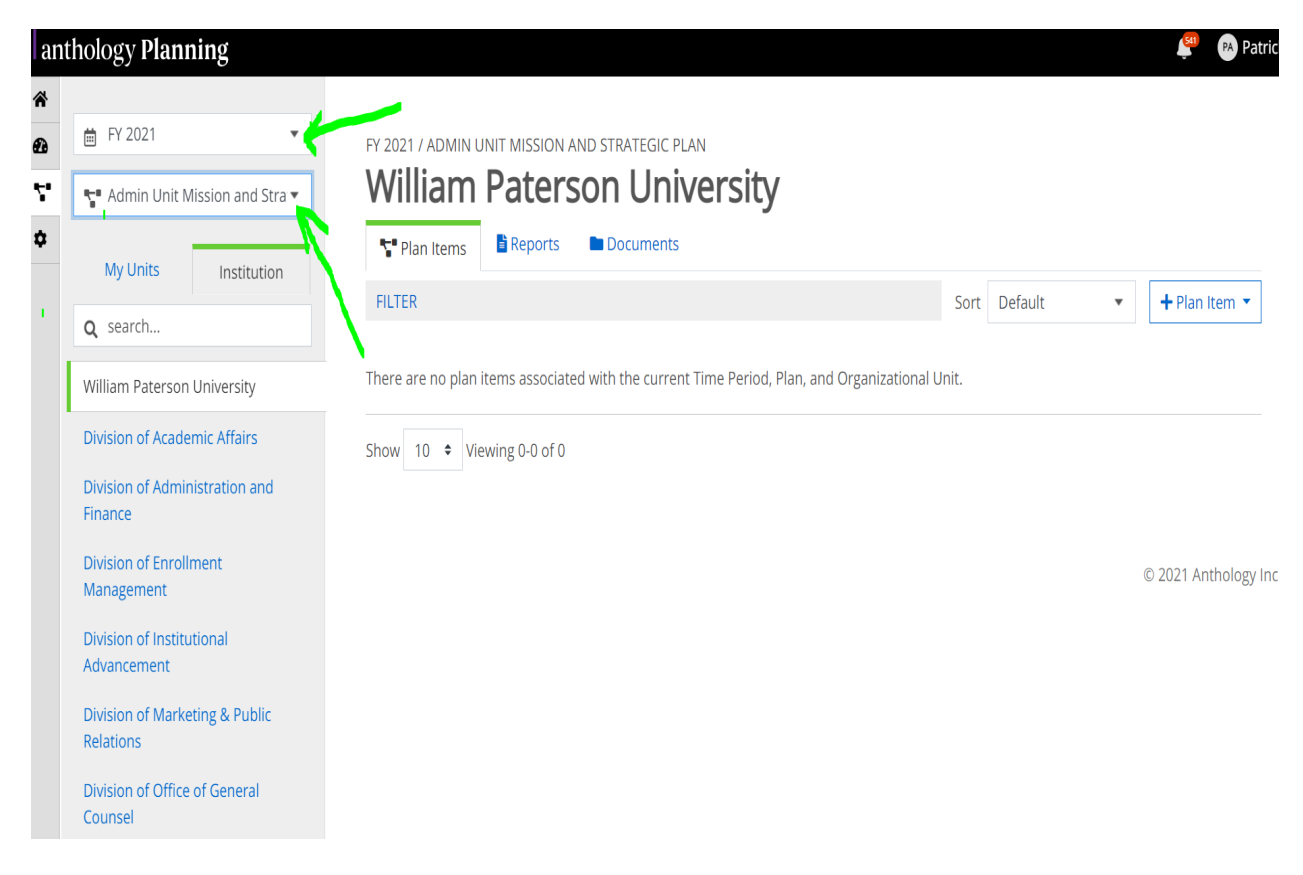

Once that (Admin Unit Mission and Strategic Plan) is selected, you should see the list of all the Administrative Divisions beneath. Select your specific Administrative Division and click on your unit of assessment. The example below selected **"Division of Administration and Finance"** as the Division and select (clicked on) **"Human Resources"** as the unit, and then selected **"Development"** as its area of assessment.

| lology Planning                           |                      |               |                         |                          |                  |         |   | 📮 🕜 Paul            |
|-------------------------------------------|----------------------|---------------|-------------------------|--------------------------|------------------|---------|---|---------------------|
| 🗎 FY 2021 🔻                               | FY 2021 / ADMIN UI   | NIT MISSION / | AND STRATEGIC PLAN      |                          |                  |         |   |                     |
| 😭 Admin Unit Mission and Stra 💌           | Human                | Resou         | irces                   |                          |                  |         |   |                     |
| My Units Institution                      | Se Plan Items        | 🖹 Reports     | Documents               |                          |                  |         |   |                     |
| institution                               | FILTER               |               |                         |                          | Sort             | Default | * | + Plan Item 🔻       |
| Q search                                  |                      |               |                         |                          |                  |         |   |                     |
| William Paterson University               | There are no plan it | tems associat | ed with the current Tin | e Period, Plan, and Orga | nizational Unit. |         |   |                     |
| Division of Administration and<br>Finance | Show 10 🗢 View       | wing 0-0 of 0 |                         |                          |                  |         |   |                     |
| Human Resources                           |                      |               |                         |                          |                  |         |   |                     |
| Development                               |                      |               |                         |                          |                  |         |   | © 2021 Anthology In |
| Employee Relations                        |                      |               |                         |                          |                  |         |   |                     |
| Employee Services                         |                      |               |                         |                          |                  |         |   |                     |
| Payroll and Benefits                      |                      |               |                         |                          |                  |         |   |                     |
|                                           |                      |               |                         |                          |                  |         |   |                     |

Next, in the far right-hand corner of the page, click on "Plan Item". This should reveal all the Plan items you will be working with to complete your assessment. First, select "Admin Unit Mission Statement" from the list as the first template to create.

| antholog                                                                                                    | gy <b>Planning</b>                                                                       |                                                                                                    |                                                                                                    |                                                                                                    | 🚰 🛛 Patri           | ck |
|----------------------------------------------------------------------------------------------------|------------------------------------------------------------------------------------------|----------------------------------------------------------------------------------------------------|----------------------------------------------------------------------------------------------------|----------------------------------------------------------------------------------------------------|---------------------|----|
| <ul> <li>A</li> <li>B</li> <li>C</li> <li>C</li></ul> | Y 2021                                                                                   | FY 2021 / ADMIN UNIT MISSION AND STRATEGIC PLAN                                                                   |                                                                                                    |                                                                                                    |                     |    |
| Willian<br>Divisit<br>Finan<br>Huma                                                                                                    | y Units Institution earch m Paterson University on of Administration and ce an Resources | FILTER  There are no plan items associated with the current Time Period, Plan, and Orga Show 10  Viewing 0-0 of 0 | Sor<br>Admin Unit Miss<br>Admin Unit Strat<br>Admin Unit Strat<br>Admin Unit Strat<br>Admin Unit Strat<br>Admin Unit Strat | Default<br>ion Statement<br>egic Plan Goal<br>egic Plan Object<br>egic Outcome<br>egic Planning - N<br>egic Plans - Actio | Plan Item           |    |
| Ľ                                                                                                    | ,                                                                                        |                                                                                                    |                                                                                                    |                                                                                                    | © 2021 Anthology In | c. |

The pop-up gives you the screen below. In the "Name" box, you may edit the name of your mission statement as "Mission Statement" or "Unit Mission Statement". The example below used "Mission Statement". Then in the "Progress" box, from the drop-down arrow, select the stage at which you are in the assessment process. If it is ongoing, select "Ongoing"; if it is completed, select "Complete", etc. Next, type in or copy and paste your mission statement in the "Mission Statement" box as shown below.

NB: Do not change the <u>"start</u>" and "<u>end"</u> dates. Leave as is. They are pre-set in the system.

| Edit Plan Item                                                                                                    |                                                  |
|----------------------------------------------------------------------------------------------------|--------------------------------------------------|
| Template: Admin Unit Mission Statement                                                                                                    | <b>90</b>                                        |
| Name *                                                                                                    | Permissions T Related O Histor                   |
| Mission Statement                                                                                                    |                                                  |
| Start *                                                                                                    | Assign Responsible Users                         |
| 10/01/2020                                                                                                    | Responsible Users                                |
| -                                                                                                    | No responsible users have been added.            |
|                                                                                                    |                                                  |
|                                                                                                    | Available Users                                  |
| Progress                                                                                                    | Select users from the list below or search for a |
| Ongoing                                                                                                    | specific user                                    |
| Providing Department *                                                                                                    | <b>Q</b> Start typing a user's name              |
| C Development                                                                                                    | + Adanu, Sesime Administrator                    |
| Mission Statement                                                                                                    | + Aiello, Christina Administrator                |
| File Edit View Insert Format Tools Table                                                                                                    | + Alaya, Joe Administrator                       |
|                                                                                                    | + Allala, Patrick Administrator                  |
| The office of Human Resources is committed to attracting, encouraging<br>and retaining a highly qualified workforce to support the University's mission of excellence | Baird, Rebecca Administrator                     |
|                                                                                                    | Barreau Myranda Administrator                    |

Then click "Done" (as shown below) to save your entries.

| *          | Providing Department *                                                                                                    |                                                   |
|------------|----------------------------------------------------------------------------------------------------|---------------------------------------------------|
| æ          | 🕼 Development                                                                                                    | Image: Adamu, Sesime         Administrator        |
| <b>~</b> • | Mission Statement                                                                                                    | + Aiello, Christina Administrator                 |
| *          | File Edit View Insert Format Tools Table                                                                                                    | + Alaya, Joe Administrator                        |
| *          | ←       Paragraph       ∨       B       I       I | Image: Allala, Patrick         Administrator      |
|            | The office of Human Resources is committed to attracting, encouraging<br>and retaining a highly qualified workforce to support the University's mission of excellence.                                                                                                    | Here         Baird, Rebecca         Administrator |
|            |                                                                                                    | + Barreau, Myranda Administrator                  |
|            |                                                                                                    | Barrera, Silvia   Administrator                   |
|            | Auto Saved: Jun 30, 2021, 10:10:25 AM                                                                                                    | Bivaletz, Theresa         Administrator           |
|            | 🛅 Delete 📑 Read View 🖉 Done                                                                                                    | Carberry, James Administrator                     |
|            |                                                                                                    | + Diaz, Francisco Administrator                   |
|            | · · · · · · · · · · · · · · · · · · ·                                                                                                    | Show 10 < Viewing 1-10 of 21                      |

Next, go back "Plan Item", as before, and select "Admin Unit Strategic Plan Goal" (See screen below)

| ll anthology <b>Planning</b>                                      |                                                                     | 🗳 🕐 Patrick                                                                                                    |
|-------------------------------------------------------------------|---------------------------------------------------------------------|----------------------------------------------------------------------------------------------------|
| <ul> <li>FY 2021</li> <li>Admin Unit Mission a</li> </ul>         |                                                                     |                                                                                                    |
| My Units Inst                                                     | FILTER                                                              | Sort Default   Plan Item   Admin Unit Mission Statement                                                             |
| William Paterson Univers<br>Division of Administration<br>Finance | ty Mission Statement<br>Development<br>Admin Unit Mission Statement | Admin Unit Strategic Plan Goal<br>Admin Unit Strategic Plan Objective (optional)<br>Admin Unit Strategic Outcome    |
| Human Resources<br>Development                                    | Show 10 • Viewing 1-1 of 1                                          | Admin Unit Strategic Planning - Measures, Targets, Results<br>Admin Unit Strategic Plans - Action Plans and Updates |
|                                                                   |                                                                     | © 2021 Anthology Inc.                                                                                               |

In the pop-up page, you may edit the name of your goal as "Goal 1", "Goal 2", "Goal 3"... (Up to the number of goals you may have as you repeat the process). Then in the "**Progress**" box select the stage at which you are in the assessment process (Eg. "**Ongoing**") as seen below. Next, type in or copy and paste your unit goal for "Goal 1" into the "**Strategic Plan Goal**" box as shown below. Then click on "**Done**" below the Strategic "**Plan Goal**" box to save your entries.

NB. You will repeat this process for as many goals as you have for your assessment cycle. Each goal having its own page. If, for example, you have five (5) goals, you will repeat the process five times.

Again, do not change the <u>"start</u>" and "<u>end"</u> dates. Leave as is. They are pre-set in the system.

| W WPORD WPConnect Portai                                 | * W wPOIN WPCONIECT PONAI        | X W Onices and Departments at Willie X | My Policies and Procedures X | + •                              |
|----------------------------------------------------------|----------------------------------|----------------------------------------|------------------------------|----------------------------------|
| ← → C (                                                  | 914728                           |                                        |                              | ☆ 🖮 📚 🌟 🌍                        |
| anthology <b>Planning</b>                                |                                  |                                        |                              | Service Patrick                  |
| <ul> <li>Edit Plan Item</li> </ul>                       |                                  |                                        |                              |                                  |
| Template: Admin Unit Strategic Plan Goal                 |                                  |                                        | •                            |                                  |
| Name *                                                   |                                  |                                        | Permissions                  | 1 Related ① History              |
| 🗢 Unit Goal 1                                            |                                  |                                        | · · · ·                      |                                  |
| Start *                                                  |                                  |                                        | Assign Res                   | ponsible Users                   |
| 10/01/2020                                               |                                  |                                        | Responsible l                | Jsers                            |
| 10/01/2020                                               |                                  |                                        | No responsible               | users have been added.           |
| End *                                                    |                                  |                                        |                              |                                  |
| 09/30/2021                                               |                                  |                                        | Available Use                | rs                               |
| Progress                                                 |                                  |                                        | Select users from            | n the list below or search for a |
| Ongoing                                                  | <b>*</b>                         |                                        | specific user                |                                  |
| Providing Department *                                   |                                  |                                        | Q Start typin                | g a user's name                  |
| C Development                                            | N N                              |                                        | + Adanu, Se                  | sime Administrator               |
| Strategic Plan Goal                                      |                                  |                                        | 🕂 Aiello, Chr                | istina Administrator             |
| File Edit View Insert Format Tools Table                 |                                  |                                        | 🕂 Alaya, Joe                 | Administrator                    |
| $\checkmark$ $\leftrightarrow$ Bold $\checkmark$ B I = = |                                  | ~                                      | 🕂 Allala, Patr               | rick Administrator               |
| Eg. Our Goal is to promote employee efficiency           | through continuous education (NE | 3. This is just an example and         | 🕇 Baird, Reb                 | ecca Administrator               |
|                                                          |                                  |                                        | + Barreau, M                 | Administrator                    |
| 🔹 🤉 📀 🛤 🚞 🔇 🤤 🖿                                          | 👸 🔯 🧑                            |                                        | 🕸 🐺 👬 🐔 👄                    | 🎯 🔤 💁 🛟 😵 🖈 🚍 다)) 🐞 10:41 AM     |

Then click on **"Done"** to save your entries as shown below.

| bogy Planning                                                                                                    |                                                                                                    |                                                                                                    |                                                                                                  | PA PA                                                                             |
|----------------------------------------------------------------------------------------------------|----------------------------------------------------------------------------------------------------|----------------------------------------------------------------------------------------------------|--------------------------------------------------------------------------------------------------|-----------------------------------------------------------------------------------|
| Ongoing                                                                                                    | •                                                                                                    | specific us                                                                                                    | er                                                                                               |                                                                                   |
| Providing Departme                                                                                                  | nt *                                                                                                    | Q Start                                                                                                    | typing a user's name                                                                             |                                                                                   |
| C Development                                                                                                    |                                                                                                    | + Adan                                                                                                    | u, Sesime 🛛 🗚                                                                                    | <i>Administrator</i>                                                              |
| Strategic Plan Goal                                                                                                 |                                                                                                    | + Aiello                                                                                                    | , Christina A                                                                                    | dministrator                                                                      |
| File Edit View In                                                                                                   | ert Format Tools Table                                                                                                    | + Alaya                                                                                                    | , Joe 🛛 🗚                                                                                        | Administrator                                                                     |
|                                                                                                    |                                                                                                    |                                                                                                    |                                                                                                  |                                                                                   |
| S 🔿 Bold                                                                                                    |                                                                                                    | + Allala                                                                                                    | , Patrick A                                                                                      | <i>Administrator</i>                                                              |
| 5 C Bold<br>Eg. Our Goal is to<br>not representativ                                                                 | $\vee$ $B$ $I$ $\overline{E}$ $\overline{E}$ <td< td=""><td>+ Allala<br/>mple and + Baird</td><td>, Patrick A<br/>, Rebecca A</td><td>Administrator<br/>Administrator</td></td<> | + Allala<br>mple and + Baird                                                                                                    | , Patrick A<br>, Rebecca A                                                                       | Administrator<br>Administrator                                                    |
| Sold       Eg. Our Goal is to not representation                                                                    | $\bullet$ $B$ $I$ $E$ $E$ $E$ $E$ $\bullet$ $\bullet$                                                                                                    | Imple and + Allala<br>+ Baird<br>+ Barre                                                                                                    | , Patrick A<br>, Rebecca A<br>au, Myranda A                                                      | Administrator<br>Administrator<br>Administrator                                   |
| Seld       Eg. Our Goal is to not representative                                                                    | ✓ B I E = = = @ E ≥ E ∨ E ∨ promote employee efficiency through continuous education (NB. This is just an example of unit's true goal)                                                                                                    | <ul> <li>Allala</li> <li>Baird</li> <li>Barre</li> <li>Barre</li> <li>Barre</li> </ul>                                                                                                    | , Patrick A<br>, Rebecca A<br>Rau, Myranda A<br>ara, Silvia A                                    | Administrator<br>Administrator<br>Administrator<br>Administrator                  |
| Bold       Eg. Our Goal is to       not representation                                                              | V       B       I       E       E       E       E       E       V       E       V       V                                                                                                    | Allala     Allala     Allala     Baird     Baird     Barre     0. 2021, 10:45:24 AM                                                                                                    | , Patrick A<br>, Rebecca A<br>rau, Myranda A<br>rra, Silvia A<br>etz, Theresa A                  | Administrator<br>Administrator<br>Administrator<br>Administrator<br>Administrator |
| <ul> <li>Bold</li> <li>Eg. Our Goal is to<br/>not representative</li> <li>P -&gt; STRONG</li> <li>Delete</li> </ul> | ∨       B       I       E       E       E       E       E       ✓       E       ✓       ✓       ✓       ✓       ✓       ✓       ✓       ✓       ✓       ✓       ✓       ✓       ✓       ✓       ✓       ✓       ✓       ✓       ✓       ✓       ✓       ✓       ✓       ✓       ✓       ✓       ✓       ✓       ✓       ✓       ✓       ✓       ✓       ✓       ✓       ✓       ✓       ✓       ✓       ✓       ✓       ✓       ✓       ✓       ✓       ✓       ✓       ✓       ✓       ✓       ✓       ✓       ✓       ✓       ✓       ✓       ✓       ✓       ✓       ✓       ✓       ✓       ✓       ✓       ✓       ✓       ✓       ✓       ✓       ✓       ✓       ✓       ✓       ✓       ✓       ✓       ✓       ✓       ✓       ✓       ✓       ✓       ✓       ✓       ✓       ✓       ✓       ✓       ✓       ✓       ✓       ✓       ✓       ✓       ✓       ✓       ✓       ✓       ✓       ✓       ✓       ✓       ✓       ✓       ✓       ✓       ✓       ✓       ✓                                                                                                    | Aliala Aliala A | , Patrick A<br>, Rebecca A<br>rau, Myranda A<br>ara, Silvia A<br>etz, Theresa A<br>erry, James A | Administrator<br>Administrator<br>Administrator<br>Administrator<br>Administrator |

### [OPTIONAL- FOR UNITS THAT HAVE OBJECTIVES]

Next, go back to "Plan Item" and select "Admin Unit Strategic Plan Objective (optional)". In the "Name" box edit the name to read "Objective 1".

Leave the Start and End dates as is. Next, indicate your progress in the **"Progress"** box (ongoing, completed, On schedule, etc.).

Next, type in or copy and paste your objective into the "**Strategic Plan Objective**" box as seen below and click "**Done**" to save your entry.

| Edit Plan Item                                            |                                    |                             |
|-----------------------------------------------------------|------------------------------------|-----------------------------|
| Template: Admin Unit Strategic Plan Objective (optional)  | Permissions 1                      | Related ③ Histor            |
| Name *                                                    |                                    |                             |
| Objective 1                                               | Assign Responsit                   | ole Users                   |
| Start *                                                   | Responsible Users                  |                             |
| 10/01/2020                                                | No responsible users hav           | e been added.               |
| End *                                                     |                                    |                             |
| 09/30/2021                                                | Available Users                    |                             |
| Progress                                                  | Select users from the list<br>user | below or search for a speci |
| Ongoing 🔹 🔻                                               | <b>Q</b> Start typing a user's     | name                        |
| Providing Department *                                    | + Adanu, Sesime                    | Administrator               |
| Strategie Plan Okienting                                  | + Aiello, Christina                | Administrator               |
| File Edit View Insert Format Tools Table                  | + Alaya, Joe                       | Administrator               |
| 今 ♂ Paragraph ∨ B I 로 프 프 프 프 프 프 프 프 프 프 프 프 프 프 프 프 프 프 | + Allala, Patrick                  | Administrator               |
| Our objective is XXXXXXXXXXXXXXXXXXXXXXXXXXXXXXXXXXX      | + Baird, Rebecca                   | Administrator               |
| 7                                                         | + Barreau, Myranda                 | Administrator               |
|                                                           | + Barrera, Silvia                  | Administrator               |
|                                                           | + Bivaletz, Theresa                | Administrator               |

NB: You will repeat this process for as many Objectives as you have (Objective 2, Obj..3, Obj...4, etc. depending on how many you have).

Next, you will go back to "Plan Item" and select "Admin Unit Strategic Planning – Measures, Targets, Results".

In the pop-up page, change the name in the "Name" box to "Measure 1". Select your current stage in the "Progress" box (Eg. "Ongoing", "Completed", " On schedule", etc.).

In the "Measures/Metrics" box, type in or copy and paste your measure/metric used to assessed/evaluate your goals. **Do not change the** "<u>start</u>" and "<u>end</u>" dates.

| ř                                                                        |                                |                                                    |            |                                |                            |  |
|--------------------------------------------------------------------------|--------------------------------|----------------------------------------------------|------------|--------------------------------|----------------------------|--|
| FY 2021 / ADMIN UNIT MISSION AND STRA     Fdit Plan Item                 | TEGIC PLAN                     |                                                    |            |                                |                            |  |
| Template: Admin Unit Strategic Planning                                  | - Measures, Targets, Results   |                                                    |            | the first and the first states | d O History                |  |
| Name *                                                                   |                                |                                                    | Zo Pern    | hissions 1+ Related            | 1 CHistory                 |  |
| Measure 1                                                                |                                |                                                    | Assign     | Responsible Us                 | ers                        |  |
| Start *                                                                  |                                |                                                    | Respons    | sible Users                    |                            |  |
| 10/01/2020                                                               |                                |                                                    | No respor  | nsible users have been a       | dded.                      |  |
| End *                                                                    |                                |                                                    |            |                                |                            |  |
| 09/30/2021                                                               |                                |                                                    | Available  | e Users                        |                            |  |
| Progress                                                                 |                                |                                                    | Select use | rs from the list below or      | search for a specific user |  |
| Ongoing                                                                  | •                              |                                                    | Q Start    | t typing a user's name         |                            |  |
| Providing Department *                                                   |                                |                                                    | + Ada      | inu, Sesime                    | Administrator              |  |
| 💽 Development                                                            |                                |                                                    | + Aiel     | lo, Christina                  | Administrator              |  |
| Measures/Metrics<br>Describe how you will measure the attainment of      | his autcame.                   |                                                    | + Alay     | ya, Joe                        | Administrator              |  |
| File Edit View Insert Format Tools 1                                     | able                           |                                                    | + Alla     | la, Patrick                    | Administrator              |  |
| $\mathbf{S}$ $\mathbf{c}$ $\mathbf{B}$ and $\mathbf{v}$ $\mathbf{B}$ $I$ |                                | ~ ⊟ ~                                              | + Bair     | rd, Rebecca                    | Administrator              |  |
| (Eg. Our measure is                                                      | ). [Or use whichever rendering | of format your measure/metric is and state that he | e] + Ban   | reau, Myranda                  | Administrator              |  |
|                                                                          |                                |                                                    | L Der      |                                | A desta ta ta seconda a    |  |

Next, upload into the **"Plan Item Files"** any document relevant to the assessment process that indicate evidence of actions taken to evaluate your stated goals. Do so by clicking on **"Folder"** to give a name to the folder directory into which you will upload your document. Then click on the **"File"** menu to locate your saved document(s) for upload. **Please see screenshot below**. **This is not mandatory. You can instead upload all supporting documents into the "Documents" folder**.

| gy Planning                                                                                               | Start Spins a                                                      | PA PA         |
|----------------------------------------------------------------------------------------------------|--------------------------------------------------------------------|---------------|
| <b>Measures/Metrics</b><br>Describe how you will measure the attainment of this outcome.                  | + Adanu,                                                           | Administrator |
| File Edit View Insert Format Tools Table                                                                  | Sesime                                                             |               |
| $ \begin{tabular}{cccccccccccccccccccccccccccccccccccc$                                                   | Aiello,<br>Christina                                               | Administrator |
| (Eg. Our measure is                                                                                       | 🕂 Alaya, Joe                                                       | Administrator |
| ,                                                                                                    | 🕇 Allala, Patrick                                                  | Administrator |
| P                                                                                                    | + Baird,<br>Rebecca                                                | Administrator |
| Plan Item Files + Folder There are no attachments.                                                        | <ul> <li>Barreau,</li> <li>Myranda</li> </ul>                      | Administrator |
|                                                                                                    | , , , , , , , , , , , , , , , , , , ,                              | Autimistrator |
| Auto Saved: Jun 30, 2021, 1:33:58 PM                                                                      | + Barrera, Silvia                                                  | Administrator |
| Auto Saved: Jun 30, 2021, 1:33:58 PM Target Quantify the goal that you would like this measure to attain. | <ul> <li>Barrera, Silvia</li> <li>Bivaletz,<br/>Theresa</li> </ul> | Administrator |

Next, state in the **"Target"** box, your target or benchmark set as the indicator of achievement/accomplishment/success. **Please see screenshot below.** 

Then in the "Results" box, describe the resultant data produced by your measure/matric, which was stated earlier above. This would be completed when assessment is done and results are entered.

Next, in the Target Attainment" box, select the indicator of the achievement status described above from the drop-down arrow. (Eg. "Met", "Partially Met", "Not Met" or "No Evidence Collected").

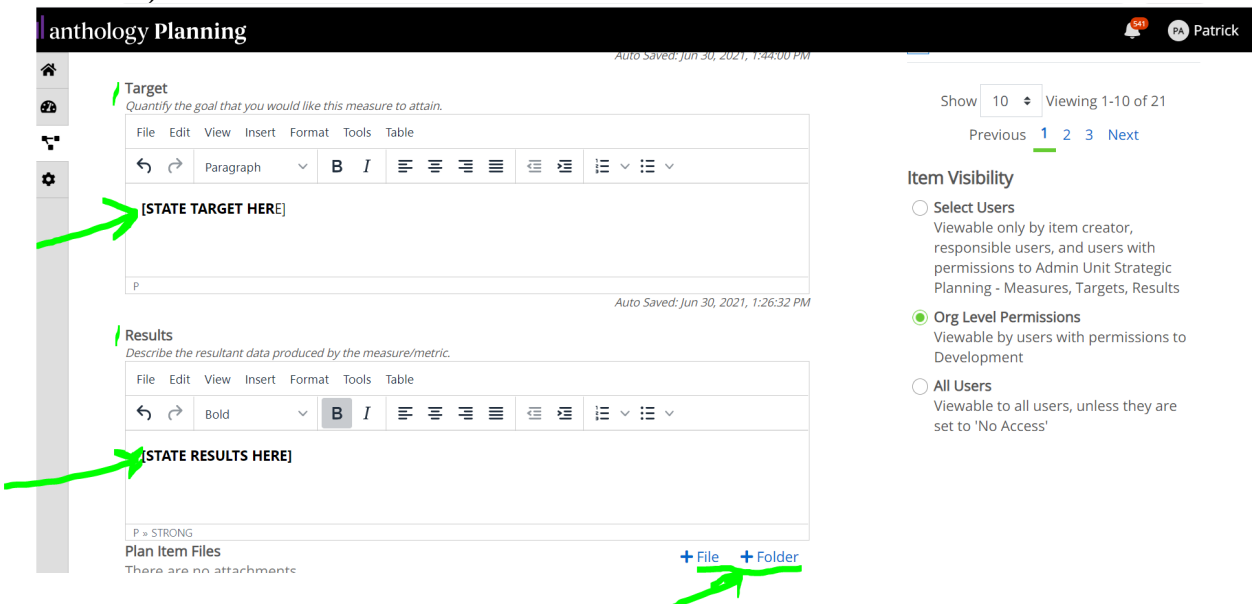

NB. Below the "Result" box is the provision to load up any supporting document of your result attainment.

| Describe the resultant data produced by the measure/metric. |                                      | Item Visibility                                                                    |
|-------------------------------------------------------------|--------------------------------------|------------------------------------------------------------------------------------|
| File Edit View Insert Format Tools Table                    |                                      | Select Users                                                                       |
|                                                             |                                      | Viewable only by item creator,<br>responsible users, and users                     |
| [STATE RESULTS HERE]                                        |                                      | with permissions to Admin Un<br>Strategic Planning - Measures,<br>Targets, Results |
|                                                             |                                      | Org Level Permissions                                                              |
| P » STRONG Plan Item Files                                  | di Filo di Foldor                    | Viewable by users with<br>permissions to Development                               |
| There are no attachments.                                   | Trile Trolder                        |                                                                                    |
|                                                             |                                      | Viewable to all users, unless                                                      |
|                                                             | Auto Saved: Jun 30, 2021, 1:18:36 PM | they are set to 'No Access'                                                        |
| Target Attainment                                           |                                      |                                                                                    |
| Was the stated target met?                                  |                                      |                                                                                    |
| Met                                                         | 7                                    |                                                                                    |
|                                                             |                                      |                                                                                    |
| 🛅 Delete                                                    | Read View Done                       |                                                                                    |

Then click "Done" to save your entries.

# **Action Plan Template**

You will use this template only if your assessment findings (results) reveal shortfalls or gaps that need to be addressed in the next academic year. (Example, not meeting established target(s), encountering issues that prevented you from meeting your target). You do not need to use this template if all benchmarks are met.

To use this template, go back to "Plan Item" and click on "Admin Unit Strategic Plans – Action Plans and Updates".

In the pop-up page, edit the "Name" to read "Action Plans and Updates" (as seen in the screenshot below).

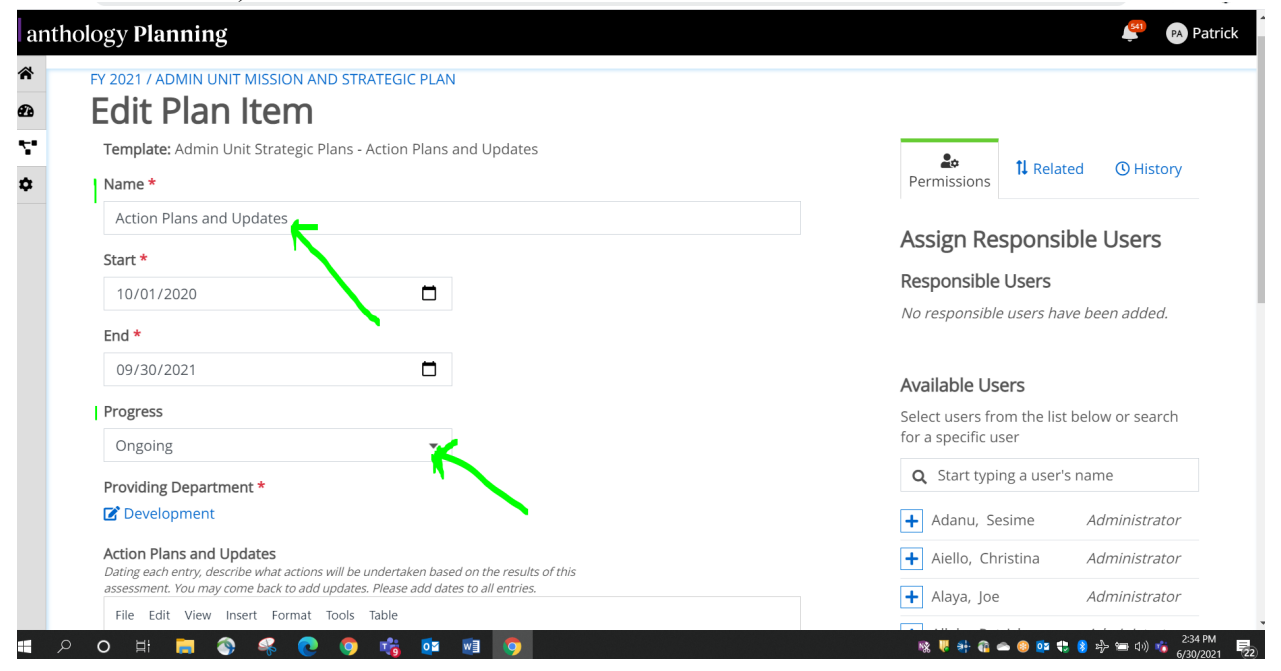

Then in the "Action Plans and Update" box, state your action plans based on the results of the achievement reported; outcomes not met or no evidence collected; and what the plan is going forward – aiming at the improvement of what has been achieved. State the Outcome number to which the Action Plan is being associated with.

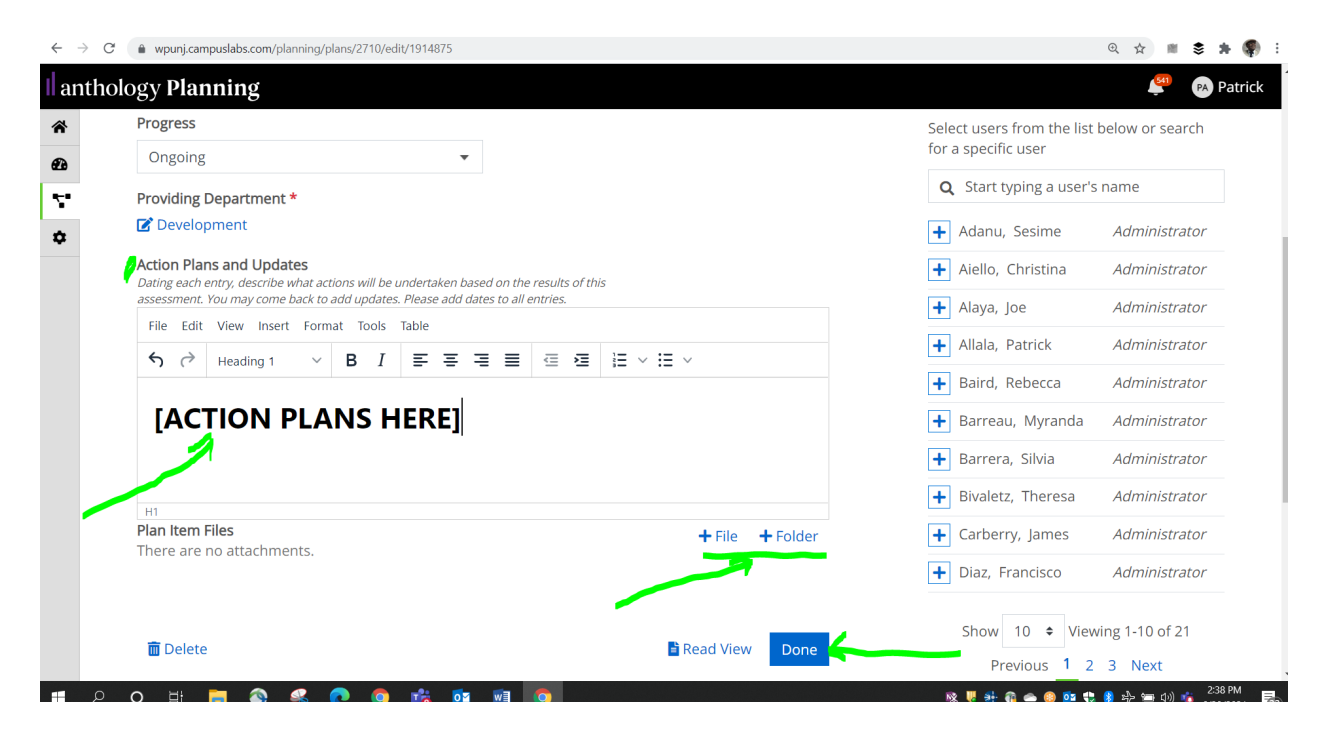

**NB:** Please, be sure you date each entry and describe what actions will be undertaken based on the results of this assessment. You may come back to add updates or delete wrong entries (if in error).

You may also upload additional documents about future action plans based on the results of the assessment

AGAIN, PLEASE ADD DATES TO ALL ENTRIES.

Then click on "Done" to save all entries.

### [Relating or Connecting of Plan Items]

You would need to relate (connect) your Planning items for your assessment to generate the relevant results in your Report Template.

First, click on your **"Unit Goal 1"** and to the top right corner, select **"Related"** and then click on **"Support (connected UP)"** plus sign by it **[+ Supports**] as shown below.

| <pre>1 * **** *****************************</pre>                                                                                                    |                                                                                                    |                                                                                                    |                                                                                                    |                            |
|----------------------------------------------------------------------------------------------------|----------------------------------------------------------------------------------------------------|----------------------------------------------------------------------------------------------------|----------------------------------------------------------------------------------------------------|----------------------------|
| <pre>state</pre>                                                                                                    |                                                                                                    |                                                                                                    |                                                                                                    |                            |
| <pre>defunction there are a function there are a function that the function that the function the function that the function that the function that the function that the function that the function that the function that the function that the function that the function the function that the function that the function the function t</pre>                                                                                      | FY 2021 ·                                                                                                    | EV 2021 / ADMIN UNIT MISSION AND STRATEGIC DI AN                                                                                                    |                                                                                                    |                            |
| <pre>* def unit value de set of the set of the set of t</pre>                                                                                      |                                                                                                    | Development                                                                                                    |                                                                                                    |                            |
| Wind weather     It is mean     It is mean     Main Mean     It is mean     Main Mean     Main Mean                                                                                                    | Admin Unit Mission and Stra 🔻                                                                                                    | Development                                                                                                    |                                                                                                    |                            |
| My designed     In the life     In the life     My designed     My designed        My designed        My designed              My designed </th <th></th> <th>🚏 Plan Items 📑 Reports 🖿 Documents</th> <th></th> <th></th>                                                                                                    |                                                                                                    | 🚏 Plan Items 📑 Reports 🖿 Documents                                                                                                    |                                                                                                    |                            |
| L serie. In the second second                                                                                             | My Units Institution                                                                                                    | FILTER                                                                                                    | Sort Default                                                                                                    |                            |
| <pre>Min Revenue that waters in the second second s</pre>                                                                                      | search                                                                                                    |                                                                                                    | Jore Deladie                                                                                                    |                            |
| Wain reserves<br>wein Administration wais<br>wein Administration wais<br>wein Administration searces<br>wein Administration Searces                                                                                                    |                                                                                                    | Mission Statement                                                                                                    |                                                                                                    |                            |
| wind and and and and and and and and and a                                                                                                    | lliam Paterson University                                                                                                    | Development                                                                                                    | Ongoing                                                                                                    |                            |
| and and and and and and and and and and                                                                                                    | vision of Administration and                                                                                                    | Admin Unit Mission Statement                                                                                                    | 10/1/20 - 9/30/21                                                                                                    |                            |
| <pre>multi Boold<br/>perception to Spreading Plan Goal</pre>                                                                                                    | lance                                                                                                    |                                                                                                    |                                                                                                    |                            |
| weigheret                                                                                                    | man Resources                                                                                                    | Unit Goal 1                                                                                                    |                                                                                                    |                            |
| Admin Unit Strategic Plan Objective (optional) 10/1/20 - 930/21   Cipe Calor 0 opping   Development 0 opping   Development 0 opping   Development 0 opping   Development 0 opping   Dog Planning 0 opping   V and unit Strategic Plan objective (optional) 10/1/20 - 930/21   Discorrection 0 opping   Discorrection 0 opping <td>velopment</td> <td>Development</td> <td>Ongoing</td> <td></td>                                                                                                    | velopment                                                                                                    | Development                                                                                                    | Ongoing                                                                                                    |                            |
| Objective 1   Development   Development </td <td></td> <td>Admin Unit Strategic Plan Goal</td> <td>10/1/20 - 9/30/21</td> <td></td>                                                                                                    |                                                                                                    | Admin Unit Strategic Plan Goal                                                                                                    | 10/1/20 - 9/30/21                                                                                                    |                            |
| Circle Circle Circl                                                                                                    |                                                                                                    |                                                                                                    |                                                                                                    |                            |
| Development   Admin Unit Strategic Planning - Measures, Targets, Results II Supported by (1)   Dougoing   Origoing   Origoing                                                                                                    |                                                                                                    | Objective 1                                                                                                    |                                                                                                    |                            |
| <pre>international control control con</pre>                                                                                      |                                                                                                    | Development<br>Admin Unit Strategic Plan Objective (optional)                                                                                                    | Ongoing<br>10/1/20 - 9/30/21                                                                                                    |                            |
| Messure 1   Descipriment   Action Plansa   Descipriment   Action Plansa   Original   Descipriment   Descipriment <tr< td=""><td></td><td></td><td>10/1760 - 9/30/61</td><td></td></tr<>                                                                                                    |                                                                                                    |                                                                                                    | 10/1760 - 9/30/61                                                                                                    |                            |
| Development   Action Plans and Updates   Development   Development   Develo                                                                                                    |                                                                                                    | Measure 1                                                                                                    |                                                                                                    |                            |
| Admin Less Stategie Planning - Measures, Targets, Results II supponted by (1)   Constructions and Updates Deschapment Ongoing Constructions and updates Deschapment Constructions and updates Deschapment Constructions and updates Constructions and updates Constructions                                                                                                    |                                                                                                    | Development                                                                                                    | Queoing                                                                                                    |                            |
| Action Plans and Updates                                                                                                    |                                                                                                    | Admin Unit Strategic Planning - Measures, Targets, Results 🄱 Supported By (1)                                                                                                    | 10/1/20 - 9/30/21                                                                                                    |                            |
| Action Plans and Updates     Description     Image:     Image: <t< th=""><th></th><th></th><th></th><th></th></t<>                                                                                                    |                                                                                                    |                                                                                                    |                                                                                                    |                            |
| Designed     • unample designed     • unample designed                                                                                                    |                                                                                                    | Action Diana and Lindatas                                                                                                    |                                                                                                    |                            |
| View with low to the second band band band band band band band ba                                                                                                    |                                                                                                    | Action Plans and Opdates                                                                                                    |                                                                                                    |                            |
| <pre></pre>                                                                                                    |                                                                                                    | Development                                                                                                    | Ongoing                                                                                                    |                            |
| Template format   Template format   Name *   Int Coall   Start*   10/01/2020   0   0/03/2021   0   0/03/2021   0   0/03/2021   0   0/03/2021   0   0/03/2021   0   0/03/2021   0   0/03/2021   0   0/03/2021   0   0/03/2021   0   0/03/2021   0   0/03/2021   0   0/03/2021   0   0/03/2021   0   0/03/2021   0   0/03/2021   0   0/03/2021   0   0/03/2021   0   0/03/2021   0   0/03/2021   0   0/03/2021   0   0/03/2021   0   0/03/2021   0   0/03/2021   0   0/03/2021   0   0/03/2021   0   0/03/2021   0/03/2021   0/03/2021   0/03/2021   0/03/2021   0/03/2021   0/03/2021   0/03/2021   0/03/2021   0/03/2021   0/03/2021   0/03/2021   0/03/2021   0/03/2021   0/03/2021   0/03/2021   0/03/2021   0/03/2021                                                                                                    | C  wpunj.campuslabs.c                                                                                                    | Action Frains and Opdates Development Panning/plans/2710/edit/1914728                                                                                                    | Ongoing 🔍 🖈                                                                                                    | * * *                      |
| Name     Name     Name     Inter Coall     Start     10/01/2020     Progress     Origoing              Produing Department *            Stratege Fam Goal        Stratege Fam Goal        Stratege Fam Goal           Stratege Fam Goal           Stratege Fam Goal           Strate (math format from through continuous education (NB. This is just an example and not representative of units true goal)                                                                                                    | C  a wpunj.campuslabs.c                                                                                                    | Action Frans and Opdates Development Panning Panning/plansi/2/10/edit/1914728 DD STRATEGIC PLAN                                                                                                    | Ongoing<br>२ 🖈                                                                                                    |                            |
| Linit Gual 1   Start*   10/01/2020 Forder Comment Comment                                                                                                    | C è wpuŋ.campuslabs.c<br>Nogy Planning<br>PY 2021 / ADMIN UNIT MISSION AN<br>Editter Mana Unit Mission An<br>Editter Mana Unit Mission An                                                                                                    | Development<br>Panning/plansi/2710/edit/1914728                                                                                                    | Ongoing<br>Q ☆                                                                                                    | n \$ ≯ (<br>,              |
| Surt *<br>10/01/2020<br>End *<br>00/30/201<br>Progress<br>Orgoing<br>Providing Department *<br>Connections have been added.<br>Supported By<br>Connections have been added.<br>Supported By<br>Connections have been adde | C e wpunj.compusibles.<br>Aogy Planning<br>PY 2021 / ADMIN UNIT MISSION AN<br>Edit Plan Item<br>Template: Admin Unit Strategie F<br>Name *                                                                                                    | Action Francisco Constraints and Opdates Development Panning/plans/2710/edit/1914728 DSTRATEGIC PLAN Tan Goal                                                                                                    | Ongoing<br>Q 🖈                                                                                                    | 0 - 0<br>⊯ \$ ≯ (<br>- 0 P |
| 10/01/2020         End *         00/03/2021         Progress         0rgoing         Connections have been added.         Supported By         Connections have been added.         Supported By         Connections have been added.         No Connections have been added.         Supported By         Connections have been added.         No Connections have been added.         Supported By         Connections have been added.         No Connections have been added.                                                                                                    | C A A A A A A A A A A A A A A A A A A                                                                                                    | Action Parls and Opdates Development Panning/plans/2710/edit/1914728  ID STRATEGIC PLAN  Jan Goal                                                                                                    | Ongoing             • Permissions         11 Related         • O History         Supports         • Supports         • Suports         • Supports         •                                                                                                    | 0 - 0<br>⊯ \$ ≯ (<br>₽ @ P |
| End * Initiation Connected Down Connected By Connected By                                                                                            | C  A vypunjcampuslabac  C  A vypunjcampuslabac  logy Planning  PV 2021 ADMIN UNIT MISSION AN  Edit Plan Item  Template: Admin Unit Strategic F  Name*  Unit Goal 1  Sart*                                                                                                    | Action Frans and Opplates Development reanning reanning/plans/2/10/edit/1914728 DD STRATEGIC PLAN Tan Goal                                                                                                    | Ongoing<br>C ☆<br>Commissions<br>II Related<br>Supports<br>(Connected Up)<br>+ Supports                                                                                                    | in \$ ★ (                  |
| Og/30/2021         Progress         Ongoing          Providing Department *         Connections have been added.         Strategic Plan Goal         For everyone of progress         Strategic Plan Goal         For everyone of progress         Strategic Plan Goal         Fig. Out Coals is to promote employee efficiency through continuous education (NB. This is just an example and not representative of unit's true goal)                                                                                                    | C  Wyprigrampusiabse Vogy Planning Pr 2021 / ADMIN UNIT MISSION AN ECIT Plan I temperate Unit Goal 1 Start * 10/01/2020                                                                                                    | Action Frans and Opdates Development Instanting Plans/2710/edit/1914728 DostratEGIC PLAN Tan Goal                                                                                                    | Orgoing  C  C  C  C  C  C  C  C  C  C  C  C  C                                                                                                    | iii ŝ ★ (                  |
| Progress                                                                                                    | C  Augu Planning  PV 2021 / ADMIN UNIT MISSION AN  Edit Plan Itag  PV 2021 / ADMIN UNIT MISSION AN  Edit Plan Itag  Template: Admin Unit Strategic F Name *  Unit Goal 1  Sart *  10/01/2020 End *                                                                                                    | Action Francisco Opposition<br>Development<br>ranning<br>om/planning/plans/2710/edit/1914728<br>ab STRATEGIC PLAN<br>than Goal                                                                                                    | Ongoing                                                                                                    | m ŝ ≯ (<br>♣ @P            |
| Ongoing       ■         Providing Department *       Mo Connections have been added.         Strategic Plan Goal       File Gat View Inset Format Tools Table         So        Prograph → B I S = = = G G B IE > E > E         Eg. Our Coal is to promote employee efficiency through continuous education (NB. This is just an example and not representative of unit's true goal)                                                                                                    | C  August Admin Unit Mission An  Edit Plan liter  FY 2021 / ADMin Unit Mission An  Edit Plan liter  Tomplate: Admin Unit Stratege F  Unit Geal 1  Sert*  10/17/200 End*  09/30/2021                                                                                                    | Action Prairs and Opdates Development Panning Plans/2710/edit/1914728  DSTRATEGIC PLAN  Tan Goal                                                                                                    | Ongoing<br>Q                                                                                                    | j = 5, k (                 |
| Providing Department *  Strategy: Plan Goal  File Ealt View inset Format Tools Table  Strategy: Plan I Strategy: Plan I Stra                                                                                             | C  A vypenj campuslabace logy Planning PY 2021 ADMIN UNIT MISSION AN Edit Plan Item Templatei: Admin Unit Strategic F Name* Unit Goal 1 Sart* 10/01/2020 End* 07/2021 Progress                                                                                                    | Action Fraits and Opplates Development reanning reanning/plans/2710/edit/1914728  ID STRATEGIC PLAN  Tan Goal                                                                                                    | Ongoing                                                                                                    | u ŝ ≯ (<br>▲ 00 P          |
| Image: Strategic Plan Goal         File Edit View Inset: Format Tools Table         Image: Strategic Plan Goal         Strategic Plan Goal         Strategic Plan Goal         Strategic Plan Goal         Strategic Plan Goal         Strategic Plan Goal         Strategic Plan Goal         Strategic Plan Goal         Strategic Plan Goal         Eg. Our Goal is to promote employee efficiency through continuous education (NB. This is just an example and not representative of unit's true goal)                                                                                                    | C      wypungcampuslabace     conserved     wypungcampuslabace     longy Planning     Prozect ADMIN UNIT MISSION AN     Ecited Plan in Unit Strategic F     Name*     Unit Goal 1     Start*     10/01/2020 End*     10/01/2020 End*     0/20201 Progress     Ongoing                                                                                                    | Action Frans and Opplates Development Instanting Plans/2710/edit/1914728  DSTRATEGIC PLAN  Tan Goal                                                                                                    | Congoing<br>Permissions II Related O History<br>Supports<br>Connected Duy Connected on Advectory<br>No Connected Day<br>Supported By<br>Connected Day<br>Connected Day<br>C | g 5 3 3 4 (                |
| Strategic Plan Goal         File Edit View insert Format Tools Table         ← (→)       Peragraph       ∨       B       I       IF       IF       IE       · IE       · IE                                                                                                    | C  Wyunjcampuslabisa  C  C  Wyunjcampuslabisa  Prozot / ADMIN UNIT MISSION AN  ECLIE Planning  Prozoting Department *                                                                                                    | Action Paris and Opdates Development Panning / Pansi/2710/edit/1914728                                                                                                    | Crigolog<br>Permissions II Related O History<br>Supports Have been added.<br>Supported By<br>(connections have been added.<br>This term<br>Supported By<br>(connections have been added.                                                                                                    | iii ŝ ≯ (                  |
| The bat View Inset Format Tools Table $\langle \circ \rangle$ is an example and not representative of unit's true goal) $\langle \circ \rangle$ is a set of the set of the set                                                             | C A when the second second sec                                                                                                    | Action Parls and Opplates Development Panning Structure Panning/plans/2710/edit/1914728                                                                                                    | C ★         C ★         C permissions         It Related       © History         Supports       + Supports         No Connections have been added.         No Connections have been added.                                                                                                    | j = 5 , k (                |
| (v) (r) resignation (v) [D I] = (v) = (v) = (U) = (U) =                                                                                                 | C Propriet Administration of the second second seco                                                                                                    | ALCOIT Parts and Opposes Development Panning/plans/2710/edit/1914728  Dost Parts Development Development Developme | C (2 )<br>C (2 )<br>C (2 )<br>Connected Up)<br>No Connected Supports<br>Supported By<br>More Supported By<br>No Connections have been added.                                                                                                    | g                          |
| Eg. Our Goal is to promote employee ethicency through continuous education (NB. This is just an example and not representative of unit's true goal)                                                                                                    | C                                                                                                    | Accord raises Development Panning X Tools Table Tools Table                                                                                                    | Image: Related of History         Image: Related of History         Image: Related of History         Supports Up;         Image: Related of History         Image: Related of History <tr< td=""><td></td></tr<>                                                                                                    |                            |
|                                                                                                    | C  Wyunjcampuslabisa  C  C  Wyunjcampuslabisa  Prozei / ADMIN UNIT MISSION AN  ECLI Plann Lutt MISSION AN  ECLI Plan I UNIT MISSION AN  Template: Admin UNIT MISSION AN  Init Gial 1  Start *  Dorol/2020 End *  Dyrages  Progres  Progres  Providing Department *  C Development  Stategic Flan Goal  Te Gat Vew Inset Format  \$ for Plagraph v B  }                                                                                                    | Tools Table                                                                                                    | Image: Related Connections have been added.         Supported By Connections have been added.         Supported By Connections have been added.         Supported By Connections have been added.                                                                                                    | iii ŝ ≯ (<br>              |
|                                                                                                    | C      vypugicampusiaaise<br>voigy Planning<br>Protocol ADMIN UNIT MISSION AN<br>Edit Delan Liteum<br>Templates: Admin Unit Strategie P<br>Name *<br>Unit Goal 1<br>Sart *<br>10/01/2020<br>End *<br>00/30/2021<br>Progress<br>Origoing<br>Providing Department *<br>C Dragoing<br>Providing Department *<br>C Progress<br>Congoing<br>Providing Department *<br>C Progress<br>Congoing<br>Providing Department *<br>C Progress<br>Congoing<br>Providing Department *<br>C Progress<br>Congoing<br>Providing Department *<br>C Progress<br>Congoing<br>Strategic Plan Goal<br>Strategic Plan Goal<br>Strategic Plan Go | Tools Table                                                                                                    | Image: Related Office Office Offi                                                                                                    |                            |

Next, click on the Mission Statement plus sign [+] by it to connect your mission statement to your Goal(s). Next, click on "**Back to Plan Item**" to return to your Goal template as shown below.

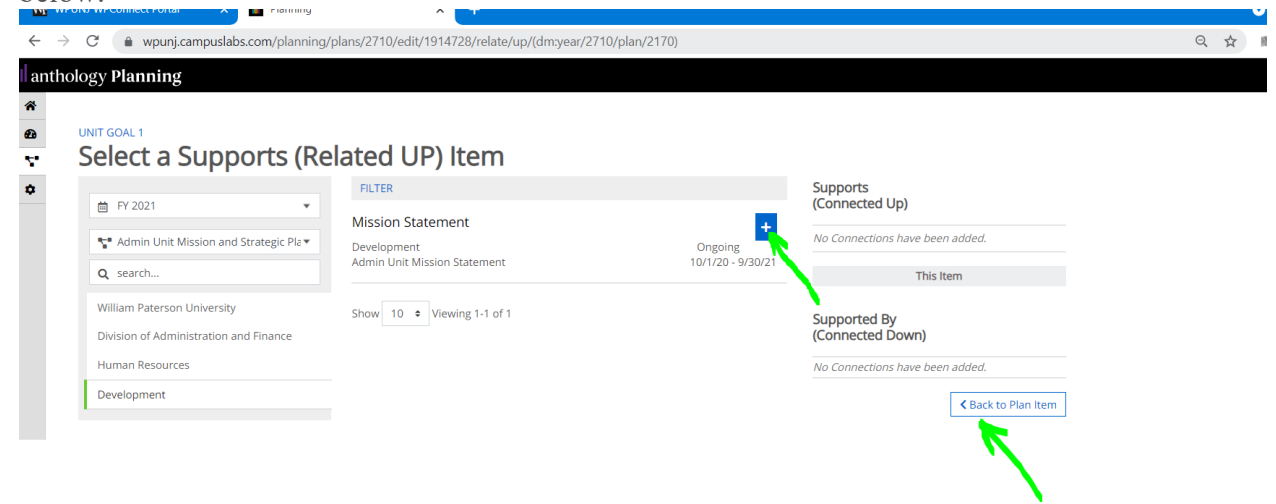

You should see a black "x" [x] by the connected Mission Statement to your far right indicating a connection. Next, click "Done" to save your entry.

| Template: Admin Unit Strategic Plan Goa | I    | 20          | Permissions 🗍 Related (1)           | () History     |  |
|-----------------------------------------|------|-------------|-------------------------------------|----------------|--|
| Unit Goal 1                             |      | Sup         | ports                               | + Supports     |  |
| Start *                                 |      | (Cor        | nnected Up)                         |                |  |
| 10/01/2020                              |      | Miss        | sion Statement                      | 0              |  |
| End *                                   |      | <br>Devel   | opinen Aunin onii mission Statement |                |  |
| 09/30/2021                              |      |             | This Item                           |                |  |
| Progress                                |      |             |                                     |                |  |
| Ongoing                                 | •    | Sup<br>(Cor | ported By<br>nnected Down)          | + Supported By |  |
| Providing Department *                  |      | No C        | onnections have been added.         |                |  |
| 🕑 Development                           |      |             |                                     |                |  |
| Strategic Plan Goal                     |      |             |                                     |                |  |
| File Edit View Insert Format Tools T    | able |             |                                     |                |  |
|                                         |      |             |                                     |                |  |

Next, click on **"Objective"** to connect your Goal 1 (or corresponding goal) to your **"Objective"** by clicking on the plus sign to your right of **"Goal 1"**. Once the plus sign is clicked, you should see a green check mark indicating a connection between your **"Goal"** and **"Objective"**.

| BECTIVE 1<br>Select a Supports (Re     | elated UP) Item                |                   |                                 |
|----------------------------------------|--------------------------------|-------------------|---------------------------------|
|                                        | FILTER                         |                   | Supports                        |
| 🛱 FY 2021 👻                            | Unit Goal 1                    |                   | (Connected Up)                  |
| Admin Unit Mission and Strategic Pla   | Development                    | Ongoing           | No Connections have been added. |
| Q search                               | Admin Unit Strategic Plan Goal | 10/1/20 - 9/30/21 | This Item                       |
| William Paterson University            | Show 10 + Viewing 1-1 of 1     |                   | Compared Da                     |
| Division of Administration and Finance |                                |                   | (Connected Down)                |
| Human Resources                        |                                |                   | No Connections have been added. |
| Development                            |                                |                   |                                 |

The green check sign indicating connection between "Objective" and "Unit Goal" below.

| antho                                       | ology <b>Planning</b>                                                       |                                               |                              |                                                           |
|---------------------------------------------|-----------------------------------------------------------------------------|-----------------------------------------------|------------------------------|-----------------------------------------------------------|
| <ul> <li>₩</li> <li>Φ</li> <li>Φ</li> </ul> | OBJECTIVE 1<br>Select a Supports (Re                                        | lated UP) ltem                                |                              |                                                           |
| ٥                                           | i                                                                           | FILTER                                        |                              | Supports<br>(Connected Up)                                |
|                                             | <ul> <li>Admin Unit Mission and Strategic Pla▼</li> <li>Q search</li> </ul> | Development<br>Admin Unit Strategic Plan Goal | Ongoing<br>10/1/20 - 9/30/21 | Unit Goal 1  © Development Admin Unit Strategic Plan Goal |
|                                             | William Paterson University                                                 | Show 10 + Viewing 1-1 of 1                    |                              | This Item                                                 |
|                                             | Division of Administration and Finance<br>Human Resources                   |                                               |                              | Supported By<br>(Connected Down)                          |
|                                             | Development                                                                 |                                               |                              | No Connections have been added.                           |
|                                             |                                                                             |                                               |                              | Sack to Plan Item                                         |

Next, click on **"Back to Plan Items"** to return to the **"Objective"** template and click "Done to save your entry.

### [CONNECTING YOUR MEASURE TO YOUR ACTION PLAN & UPDATES]

Click on your "Measure 1", then (using the "Supported By [Connected Down]"), click on + Supported By plus sign as shown below.

Next, on the popped up page, click on the blue [+] (plus) sign to the right of "Action Plans and Updates". You should see a green check mark indicating that a connection is being made between "Measure 1" and "Action Plans and Updates" as shown below.

Next, click on the **"Back to Plan Item"** to return to the **"Measure 1"** template and click **"Done"** to save your entry.

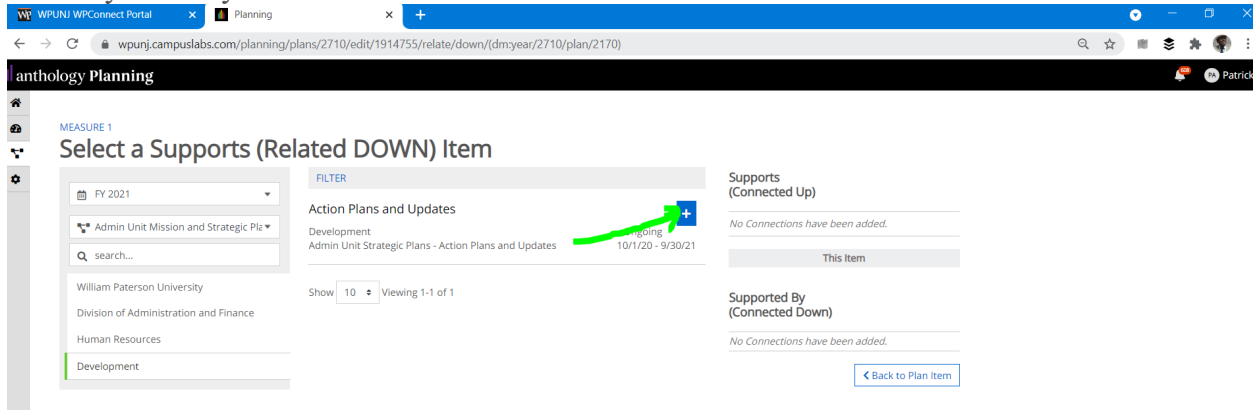

| dit Plan Item                                                                                                    | AN                                                                                                    |                                                                                                    |  |
|----------------------------------------------------------------------------------------------------|----------------------------------------------------------------------------------------------------|----------------------------------------------------------------------------------------------------|--|
| Template: Admin Unit Strategic Planning - Measur                                                                                                    | res, Targets, Results                                                                                                    | Properties I prime Otifictory                                                                                                    |  |
| Name *                                                                                                    |                                                                                                    | a Permissions 14 Related O History                                                                                                    |  |
| Measure 1                                                                                                    |                                                                                                    | Supports + Supports                                                                                                    |  |
| Start *                                                                                                    |                                                                                                    | (connected op)                                                                                                    |  |
| 10/01/2020                                                                                                    |                                                                                                    | No Connections have been added.                                                                                                    |  |
| End *                                                                                                    |                                                                                                    | This Item                                                                                                    |  |
| 09/30/2021                                                                                                    |                                                                                                    | Supported By + Supported By                                                                                                    |  |
| Progress                                                                                                    |                                                                                                    | (Connected Down)                                                                                                    |  |
| Ongoing                                                                                                    | Ŧ                                                                                                    | No Connections have been added.                                                                                                    |  |
| Providing Department *                                                                                                    |                                                                                                    |                                                                                                    |  |
| C Development                                                                                                    |                                                                                                    |                                                                                                    |  |
| Measures/Metrics<br>Describe how you will measure the attainment of this outcom                                                                                                    | ie.                                                                                                    |                                                                                                    |  |
| File Edit View Insert Format Tools Table                                                                                                    |                                                                                                    |                                                                                                    |  |
|                                                                                                    |                                                                                                    |                                                                                                    |  |
| (Eg. Our measure is). [Or                                                                                                    | use whichever rendering of format your measure/metric is and state that here]                                                                                                    |                                                                                                    |  |
|                                                                                                    |                                                                                                    |                                                                                                    |  |
| Select a Supports (Re                                                                                                    | lated DOWN) Item                                                                                                    |                                                                                                    |  |
| 🛱 EV 2021 💌                                                                                                    | FILTER                                                                                                    | Supports<br>(Connected Up)                                                                                                    |  |
|                                                                                                    |                                                                                                    |                                                                                                    |  |
|                                                                                                    | Action Plans and Updates                                                                                                    | No Connections have been added                                                                                                    |  |
| Admin Unit Mission and Strategic Plav                                                                                                    | Action Plans and Updates Development Admin Unit Strategic Plans - Action Plans and Updates 10/1/20 - 9/3                                                                                                    | No Connections have been added.                                                                                                    |  |
| <ul> <li>➡ Fract.</li> <li>➡ Admin Unit Mission and Strategic Pla ■</li> <li>Q search</li> </ul>                                                                                                    | Action Plans and Updates Development Admin Unit Strategic Plans - Action Plans and Updates 10/1/20 - 9/3                                                                                                    | Vo Connections have been added. Vo/21 This Item                                                                                                    |  |
| Admin Unit Mission and Strategic Pla*       Q search       William Paterson University                                                                                                    | Action Plans and Updates Development Admin Unit Strategic Plans - Action Plans and Updates Ongoing 10/1/20 - 9/3 Show 10 • Viewing 1-1 of 1                                                                                                    | Vo Connections have been added. Vo/21 This Item Supported By                                                                                                    |  |
| Admin Unit Mission and Strategic Pla       Q. search       William Paterson University       Division of Administration and Finance                                                                                                    | Action Plans and Updates Development Admin Unit Strategic Plans - Action Plans and Updates Dongoing 10/1/20 - 9/3 Show 10 • Viewing 1-1 of 1                                                                                                    | No Connections have been added.  No Connections have been added.  This Item Supported By (Connected Down)                                                                                                    |  |
| ** Admin Unit Mission and Strategic Pla*         Q. search         William Paterson University         Division of Administration and Finance         Human Resources                                                                                                    | Action Plans and Updates Development Admin Unit Strategic Plans - Action Plans and Updates 10/1/20 - 9/3 Show 10 • Viewing 1-1 of 1                                                                                                    | No Connections have been added. No Connections have been added. Supported By (Connected Down) Action Plans and Updates                                                                                                    |  |
| Admin Unit Mission and Strategic Ple     Admin Unit Mission and Strategic Ple     Search      William Paterson University      Division of Administration and Finance      Human Resources      Development                                                                                                    | Action Plans and Updates Development Admin Unit Strategic Plans - Action Plans and Updates Ongoing 10/1/20 - 9/3 Show 10 • Viewing 1-1 of 1                                                                                                    | No Connections have been added.<br>10/21 This Item<br>Supported By<br>(Connected Down)<br>Action Plans and Updates<br>Development Adminu Und Strategie Plans - Action Plans<br>and speaker                                                                                                    |  |
| ** Admin Unit Mission and Strategic Ple*         Q. search         William Paterson University         Division of Administration and Finance         Human Resources         Development                                                                                                    | Action Plans and Updates Development Admin Unit Strategic Plans - Action Plans and Updates 10/1/20 - 9/3 Show 10 • Viewing 1-1 of 1                                                                                                    | No Connections have been added.<br>2021 This Item<br>Supported By<br>(Connected Down)<br>Action Plans and Updates<br>Convergences Adding Undates Flans - Action Plans                                                                                                    |  |
| Admin Unit Mission and Strategic Ple     Admin Unit Mission and Strategic Ple     Search      William Paterson University      Division of Administration and Finance      Human Resources      Development                                                                                                    | Action Plans and Updates Development Admin Unit Strategic Plans - Action Plans and Updates 10/1/20 - 9/3 Show 10 Viewing 1-1 of 1                                                                                                    | No Connections have been added.<br>UI21 This Item<br>Supported By<br>(Connected Down)<br>Action Plans and Updates<br>Development Admin Link Strategic Plans - Action Plans<br>and Updates<br>Met Back to Plan Item                                                                                                    |  |
| Admin Unit Mission and Strategic Ple     Admin Unit Mission and Strategic Ple     Search      William Paterson University      Division of Administration and Finance      Human Resources      Development                                                                                                    | Action Plans and Updates Ongoing<br>Admin Unit Strategic Plans - Action Plans and Updates 10/1/20 - 9/3<br>Show 10 • Viewing 1-1 of 1                                                                                                    | No Connections have been added.<br>10/21 This Item Supported By (Connected Down) Action Plans and Updates Development Admin Link Strategic Plans - Action Plans and Updates (Back to Plan Item)                                                                                                    |  |
| Admin Unit Mission and Strategic Ple     Admin Unit Mission and Strategic Ple     Search      William Paterson University      Division of Administration and Finance      Human Resources      Development      Entity View Insert Format To                                                                                                    | Action Plans and Updates Development Admin Unit Strategic Plans - Action Plans and Updates U0//20 - 9/3 Show 10 Viewing 1-1 of 1                                                                                                    | No Connections have been added. NO21 This Item Supported By (Connected Down) Action Plans and Updates Development Admin Line Stategic Plans - Action Plans and Updates C Back to Plan Item                                                                                                    |  |
| Teach         ** Admin Unit Mission and Strategic Ple*         Q. search         William Paterson University         Division of Administration and Finance         Human Resources         Development                                                                                                    | Action Plans and Updates Development Admin Unit Strategic Plans - Action Plans and Updates Unit 20-9/3 Show 10 • Viewing 1-1 of 1 Double The second second s | No Connections have been added. NO21 This Item Supported By (Connected Down) Action Plans and Updates Development Admin Lines Strategic Plans - Action Plans and Updates C Back to Plan Item                                                                                                    |  |
| Teach         ** Admin Unit Mission and Strategic Ple*         Q. search         William Paterson University         Division of Administration and Finance         Human Resources         Development         Edit       View Insert Format To         C?       Paragraph ~       B                                                                                                    | Action Plans and Updates     Ongoing       Development     0/1/20 - 9/3       Admin Unit Strategic Plans - Action Plans and Updates     10/1/20 - 9/3       Show     0     Viewing 1-1 of 1                                                                                                    | No Connections have been added. NO21 This Item Supported By (Connected Down) Action Plans and Updates Development Admin Lines Strategic Plans - Action Plans and Updates C Back to Plan Item                                                                                                    |  |
| ** Admin Unit Mission and Strategic Ple*         Q. search         William Paterson University         Division of Administration and Finance         Human Resources         Development         Edit       View Insert Format To         C*       Paragraph ~       B         Attack       Administration HEREJ                                                                                                    | Action Plans and Updates     Ongoing       Development     0/1/20 - 9/3       Admin Unit Strategic Plans - Action Plans and Updates     10/1/20 - 9/3       Show     0     Viewing 1-1 of 1                                                                                                    | No Connections have been added. NO21 This Item Supported By (Connect By (Connect By Connect Admin Lines Strategie Plans - Action Plans and Updates C Back to Plan Item                                                                                                    |  |
| ** Admin Unit Mission and Strategic Ple*         Q. search         William Paterson University         Division of Administration and Finance         Human Resources         Development         Edit       View Insert Format To         C*       Paragraph ~       B         Acta RESULTS HEREJ                                                                                                    | Action Plans and Updates Development Admin Unit Strategic Plans - Action Plans and Updates Unit 20-9/3 Show 10 • Viewing 1-1 of 1                                                                                                    | No Connections have been added.  No Connected Down)  Action Plans and Updates Development Action Plans and Updates and Updates Conversional Updates Conversional Updates Convers |  |
| ** Admin Unit Mission and Strategic Ple*         Q. search         William Paterson University         Division of Administration and Finance         Human Resources         Development         Edit       View Insert Format To         C*       Paragraph ~         B         ATE RESULTS HEREJ         term Files                                                                                                    | Action Plans and Updates     Ongoing       Development     0/1/20 - 9/3       Admin Unit Strategic Plans - Action Plans and Updates     10/1/20 - 9/3       Show     10     Viewing 1-1 of 1                                                                                                    | No Connections have been added.  No Connections have been added.  This item  Supported By (connected Down).  Action Plans and Updates Orden States Plans Connection Connections Connections Connectio |  |
| Image: Admin Unit Mission and Strategic Ple*         Q. search         William Paterson University         Division of Administration and Finance         Human Resources         Development         Edit       View Insert Format To         Image: Paragraph with the Paragraph with the Paragraph withe Paragraph with the Paragraph with the P                                                                                                    | Action Plans and Updates Development Admin Unit Strategic Plans - Action Plans and Updates To//120 - 9/3 Show 10 • Viewing 1-1 of 1                                                                                                    | No Connections have been added.     Dotation     This item     Supported By (connected Doub)     Connected Doub)     Connected Doub)     Connected Doub)     Connected Doub)     Connected Doub)     Connected Doub)     Connected Doub)        Connected Doub) <b>Connected Doub) Connected Doub) Connected Doub)</b> <td></td>                                                                                                    |  |
| Image: Admin Unit Mission and Strategic Ple*         Q. search         William Paterson University         Division of Administration and Finance         Human Resources         Development         Edit       View Insert Format To         Image: Paragraph with the Paragraph with the Paragraph withe Paragraph with the Paragraph with the P                                                                                                    | Action Plans and Updates Development Unitary Strategic Plans - Action Plans and Updates Unitary Strategic Plans - Action Plans and Updates Unitary Strategic Plans - Action Plans - Action Pl | No Connections have been added.     D021     This item     Supported By   Connected Down)     Connected Down)                                                                                                    |  |
| Image: Admin Unit Mission and Strategic Ple*         Q. search         William Paterson University         Division of Administration and Finance         Human Resources         Development         Edit       View Insert Format To         Image: Paragraph with the state of the state of                                                                                                    | Action Plans and Updates Development Uniform Uniform U | No Connections have been added.         0021       This item         Supported By<br>(Connected Down).         Action Plans and Updates<br>and Updates       •         Component where user Strategier Rows - Action Plans<br>and Updates       •         Component where user Strategier Rows - Action Plans       •         Component where user Strategier Rows - Action Plans       • <td></td>                                                                                                    |  |
| Image: Second Strategic Plane         Image: Second Strategic Plane         Image: Second Strategic Plane </td <td>Action Plans and Updates Development Admin Unit Strategic Plans - Action Plans and Updates       01/1/20 - 9/3       5how     10 • Viewing 1-1 of 1</td> <td>No Connections have been added.     021     Bupported By(connected By(connected By(</td> <td></td> | Action Plans and Updates Development Admin Unit Strategic Plans - Action Plans and Updates       01/1/20 - 9/3       5how     10 • Viewing 1-1 of 1                                                                                                    | No Connections have been added.     021     Bupported By(connected By(connected By(                                                                 |  |
| Image: Second Strategic Plane         Image: Second Strategic Plane         Image: Second Strategic Plane </td <td>Action Plans and Updates Development Admin Unit Strategic Plans - Action Plans and Updates       0/1/20 - 9/3       show     10 • Viewing 1-1 of 1</td> <td>No Connections have been added.     021     Supported By(Connected Bourd)     Connected Bourd)     <td></td></td>                                                                                                    | Action Plans and Updates Development Admin Unit Strategic Plans - Action Plans and Updates       0/1/20 - 9/3       show     10 • Viewing 1-1 of 1                                                                                                    | No Connections have been added.     021     Supported By(Connected Bourd)     Connected Bourd)     Connected Bourd) <td></td>                                                                                                    |  |
| Image: Construction of the second structure of the second structure of                                                                                                    | Action Plans and Updates Development Admin Unit Strategic Plans - Action Plans and Updates       Joint     001/20 - 9/3       Show     10 • Viewing 1-1 of 1                                                                                                    | No Connections have been added.     021     No Connections have been added.     Supported By Connections     Connections dame blick storage Roses. Actions Roses     Connections dame blick storage Roses. Actions Roses     Connections dama blick storage Roses. Actions Roses     Connections dama blick storage Roses. Actions Roses     Connections dama blick storage Roses     Connect                                                                                                    |  |

NB: The process above to relate (connect) items should be repeated for as many <u>Goals</u> <u>Objectives</u>, <u>Measures</u>, and <u>Action Plans and Updates</u> as you have entered for the assessment cycle.

# THE GENERATION, PRINTING & SAVING OF RESULT/REPORT

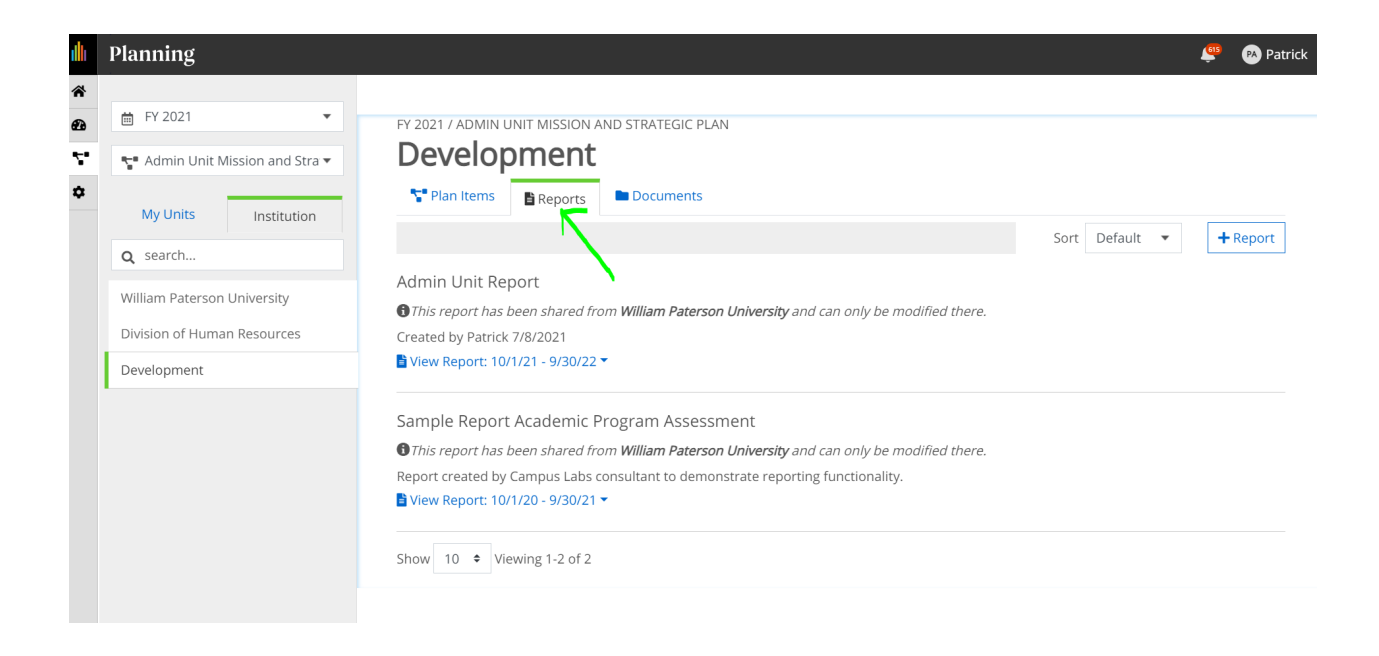

After all items have been connected, now is the time to generate your report from the assessment just completed.

To do this, click on "Report" at the very top of the page to open the "Report" template as shown below.

| $\leftrightarrow$ $\rightarrow$ C $($ wpunj.campuslabs.com | m/planning/plans(menu:plans/2710/2170)                                                                               | ० 🕁 🔳 🕏 뵭 🌒 🗄 |
|------------------------------------------------------------|----------------------------------------------------------------------------------------------------|---------------|
| anthology Planning                                         |                                                                                                    | 🔎 🕟 Patrick   |
| *                                                          |                                                                                                    |               |
|                                                            | FY 2021 / ADMIN UNIT MISSION AND STRATEGIC PLAN                                                                      |               |
| Admin Unit Mission and Stra 🕶                              | Development                                                                                                    |               |
| ¢                                                          | Plan Items Documents                                                                                                 |               |
| My Units Institution                                       | FILTER Sort Default                                                                                                  | •             |
| Q search                                                   |                                                                                                    |               |
| William Paterson University                                | Mission Statement                                                                                                    |               |
| Division of Administration and<br>Finance                  | Development Ongoir<br>Admin Unit Mission Statement 11 Supported By (2) 10/1/20 - 9/30/2                              | ፪<br>!1       |
| Human Resources                                            | Unit Goal 1                                                                                                    |               |
| Development                                                | Development Ongoir<br>Admin Unit Strategic Plan Goal 11 Supported By(1) 10/1/20 - 9/30/2                             | ।ह<br>!1      |
|                                                            | Objective 1                                                                                                    |               |
|                                                            | Development Ongoir<br>Admin Unit Strategic Plan Objective (optional) 11 10/1/20 - 9/30/2                             | ig<br>!1      |
|                                                            | Measure 1                                                                                                    |               |
|                                                            | Development Ongoir<br>Admin Unit Strategic Planning - Measures, Targets, Results 11 supported By(1) 10/1/20 - 5/30/2 | ទេ<br>រា      |
|                                                            | Action Plans and Updates                                                                                             |               |
|                                                            | Development Ongoir<br>Admin Unit Strategic Plans - Action Plans and Updates 11 10/1/20 - 9/30/2                      | lg<br>/1      |

Next, click on the "View Report: 10/1/21-9/30/22" to load up your assessment report as shown below.

| ology <b>Planning</b>                                                    |                                                                                                    | R (B) |
|--------------------------------------------------------------------------|----------------------------------------------------------------------------------------------------|-------|
| FY 2021                                                                  | FY 2021 / ADMIN UNIT MISSION AND STRATEGIC PLAN Development                                                                                                    |       |
| My Units Institution                                                     | Plan Items Documents                                                                                                    |       |
| Q search                                                                 | Sort Default                                                                                                    |       |
| William Paterson University<br>Division of Administration and<br>Finance | Admin Unit Report<br>This report has been shared from William Paterson University and can only be modified there.<br>Created by Bartick 7/8/2021<br>Wew Report: 10/1/21 - 9/30/22 ~                         |       |
| Human Resources                                                          | Sample Report Academic Program Assessment                                                                                                    |       |
| Development                                                              | This report has been shared from William Paterson University and can only be modified there. Report reated by Campus Labs consultant to demonstrate reporting functionality. View Report: 10/1/20 - 9/30/21 |       |
|                                                                          | Show 10 • Viewing 1-2 of 2                                                                                                    |       |

You may decide to load up your report in either <u>Word Document</u> (most preferred), <u>CSV</u>, or <u>PDF</u> format.

# In Word Document

Under "Admin Unit Report", click on "View Report: 10/1/21 – 9/30/22" and select "Word Export", as shown below, and click on it.

| anning                      |                                                                                                    |  |
|-----------------------------|----------------------------------------------------------------------------------------------------|--|
| FY 2021                     | FY 2021 / ADMIN UNIT MISSION AND STRATEGIC PLAN<br>Development                                                                                                    |  |
| My Units Institution        | Telan Items Beports Documents                                                                                                    |  |
| filliam Paterson University | Admin Unit Report This report has been shared from William Paterson University and can only be modified there. Created by Patrick 7/8/2021                          |  |
| evelopment                  | View Report<br>View Report<br>Customize Dates Imic Program Assessment                                                                                               |  |
|                             | CSV Report ared from William Paterson University and can only be modified there. Word Export Labs consultant to demonstrate reporting functionality. Print V30/21 * |  |
|                             | Show 10 • Viewing 1-2 of 2                                                                                                    |  |
|                             |                                                                                                    |  |

[NB: The loading-up takes between a few seconds to 3 minutes to finally load up]

Save a copy of the generated report in a *temporary folder* on your computer (*Document folder*, *Desktop*, *etc*.) to be transferred into the **"Documents"** folder in Planning.

# **Documents Folder**

To save a copy of the generated report in the appropriate folder in **Planning** associated with each academic year, follow the steps below to create the folders for respective academic years if they are not already created.

# Creating Folders for Reports and Documents in "Documents" in Planning

While logged into Planning and under your program portal, click on the "Documents" tab at the top as shown below.

| `           | C - ika kasa kasa kasa kasa kasa kasa kasa                                | er røjer røj                                                                                                    | ~ ~    | ~ ~ ~ ~ ~   |
|-------------|---------------------------------------------------------------------------|----------------------------------------------------------------------------------------------------|--------|-------------|
| ıllı        | Planning                                                                  |                                                                                                    | é      | 🤨 🙉 Patrick |
| *<br>@<br>∵ | 🗎 FY 2021 🔹                                                               | FY 2021 / ADMIN UNIT MISSION AND STRATEGIC PLAN Development Plan Items Reports Documents                                              |        |             |
|             | My Units Institution Q search                                             | Documents                                                                                                    | + File | + Folder    |
|             | William Paterson University<br>Division of Human Resources<br>Development | Note: To relate a single document to multiple organizational units the document must be added to each organizational unit separately. |        |             |

Next, click on "+Folder" [1] (to your far right) and type in your folder name (e.g. AY 2021-2022) [2]. Click "save" [3] to save your new folder. See screenshot below.

| ıllı         | Planning                                                                                       |                                                                                                    | ٩        | 🛯 Patricl |
|--------------|------------------------------------------------------------------------------------------------|----------------------------------------------------------------------------------------------------|----------|-----------|
| *<br>€0<br>∵ | <ul> <li>FY 2021</li> <li>Admin Unit Mission and Stra</li> <li>My Units Institution</li> </ul> | FY 2021 / ADMIN UNIT MISSION AND STRATEGIC PLAN Development Plan Items Reports Documents                                                        |          |           |
|              | Q search<br>William Paterson University<br>Division of Human Resources                         | Documents Note: To relate a single document to multiple organizational units the document must be added to each organizational unit separately. | + File + | - Folder  |
|              | Development                                                                                    | Directory Name<br>AY 2021 - 2022                                                                                                    | Cancel   | Save      |

Upload the report and other documents into the folder by clicking on "+File" as shown below.

| ıllı         | Planning                                                                           |                                                                                                    | <b>(</b> 15)                    | Patrick  |
|--------------|------------------------------------------------------------------------------------|----------------------------------------------------------------------------------------------------|---------------------------------|----------|
| *<br>29<br>• | <ul> <li>FY 2021</li> <li>Admin Unit Mission and Stra</li> <li>My Units</li> </ul> | FY 2021 / ADMIN UNIT MISSION AND STRATEGIC PLAN Development Plan Items Reports Documents                                                        |                                 |          |
|              | Q search<br>William Paterson University<br>Division of Human Resources             | Documents Note: To relate a single document to multiple organizational units the document must be added to each organizational unit separately. | + File +                        | • Folder |
|              | Development                                                                        | AY 2021 - 2022 + File + Folder                                                                                                    | <table-cell> Renar</table-cell> | ne 面     |

Next, locate (search for) the document file from the temporary folder (Desktop, Document, etc.) in which report was temporarily saved. Open the file and save the **report** now into the new folder created under "**Document**" in Planning (AY 2021 -2022).

### **PRINTING OF REPORT**

To print your report, click the "Print" button to your far-right-top-corner of the page.

| ← → C ♠ wouni campuslabs c                   | m/planning/roports/vio    | w/26593/wear/2710/upit/19983 |                   |                              |                                |
|----------------------------------------------|---------------------------|------------------------------|-------------------|------------------------------|--------------------------------|
| wpurij.carripusiabs.co                       | ont/planning/reports/viev | w/20353/year/2710/unit/15503 |                   |                              |                                |
|                                              |                           |                              | 🏟 Customize Dates | 🖹 CSV Report 🛛 🔡 Word Export | 🕒 Print 🛛 < Sha                |
|                                              |                           |                              |                   |                              |                                |
| Filter Report                                |                           |                              |                   | CI                           | ear Filters Apply              |
| No Filters Applied                           |                           |                              |                   | Report view current          | tly reflects all filter option |
| Development                                  |                           |                              |                   |                              |                                |
| Mission Statement                            |                           |                              |                   |                              |                                |
| Mission Statement:                           |                           |                              |                   |                              |                                |
| Mission XXXXXXXXXXXXXXXXXXXXXXXXXXXXXXXXXXXX | XXXXXXXX                  |                              |                   |                              |                                |
| Goal 1 XX                                    |                           |                              |                   |                              |                                |
| Strategic Plan Goal:                         |                           |                              |                   |                              |                                |
| Goal is XXXXXXXXXXXXXXXXXXXXXXXX             |                           |                              |                   |                              |                                |
| Providing Department: Development            |                           |                              |                   |                              |                                |
| OBJECTIVE, OUTCOME, MEASURE                  |                           |                              |                   |                              |                                |
| RELATED ITEM LEVEL 1                         |                           |                              |                   |                              |                                |
| Objective (optional) 1XX                     |                           |                              |                   |                              |                                |
| Strategic Plan Objective:                    |                           |                              |                   |                              |                                |
| Our objective XXXXXXXXXXXXXXXXXXXXXX         | XXXX                      |                              |                   |                              |                                |
| RELATED ITEM LEVEL 1                         |                           |                              |                   |                              |                                |
| Strategic Outcome XXXX<br>Outcome:           |                           |                              |                   |                              |                                |
| OutcomeXXXXXXXXXXXXXXXXXXXXXXXXXX            |                           |                              |                   |                              |                                |
| RELATED ITEM LEVEL 2                         |                           |                              |                   |                              |                                |
| Measure 1 XXX                                |                           |                              |                   |                              |                                |
| Measures/Metrics:                            |                           |                              |                   |                              |                                |
| Measure XXXXXXXXXXXXXXXXXXXXXXXXXXXXXXXXXXXX | XXXXXXXXX                 |                              |                   |                              |                                |
| Target:                                      |                           |                              |                   |                              |                                |
| Target XXXXXXXXXXXXXXXXXXXXXX                |                           |                              |                   |                              |                                |
| Results:                                     |                           |                              |                   |                              |                                |
| Results XXXXXXXXXXXXXXXXXXXXXXXXXXXXXXXXXXXX | ****                      |                              |                   |                              |                                |
| Towned Attalances Mat                        |                           |                              |                   |                              |                                |

#### **REPORT IN PDF**

Create a folder on the desktop or your personal drive for temporary housing of the generated report. Right-click on the generated report and select "Save As". In the "Save as type" window, select "Webpage, Single File" from the drop-down arrow.

Next, click "Save" to save the generated report to your temporary folder (to be deleted later).

|                                                                                  |                                                       | te                 | Npor           | T      | folder |     |                  |          |                                           |                        |
|----------------------------------------------------------------------------------|-------------------------------------------------------|--------------------|----------------|--------|--------|-----|------------------|----------|-------------------------------------------|------------------------|
| 1015                                                                             |                                                       |                    |                |        |        |     | 1                | ~        |                                           | •                      |
| → · ↑ 🗖 > This                                                                   | PC > Desktop                                          |                    |                |        | •      | 5 V | , Search Desktop |          | Q                                         | 合 ※ 参 #                |
| nize 🔻 New folder                                                                |                                                       |                    |                |        |        |     | (iii •           | 0        |                                           |                        |
| This PC                                                                          | Name                                                  | Date modified      | Туре           | Size   |        |     |                  | ^        |                                           |                        |
| 3D Objects                                                                       | Arts & Communication Assessment Rep                   | 7/13/2021 1:10 PM  | File folder    |        |        |     |                  |          | Remove indent                             | ation on related items |
| Desiton                                                                          | BA Arts 2021 Planning Items_files                     | 7/13/2021 2:12 PM  | File folder    |        |        |     |                  |          | 0                                         |                        |
| Documente                                                                        | BA Arts FY 2019 Summary Report_files                  | 7/13/2021 2:01 PM  | File folder    |        |        |     |                  |          |                                           |                        |
| Developede                                                                       | New folder                                            | 3/12/2020 8:23 AM  | File folder    |        |        |     |                  |          |                                           |                        |
| Downloads                                                                        | Set Up Practice Files Instructions_files              | 2/14/2021 6:53 PM  | File folder    |        |        |     |                  |          |                                           |                        |
| IE SUPPLIES ORD                                                                  | 🗾 allalap - Shortcut                                  | 2/5/2020 12:32 PM  | Shortcut       | 1 KB   |        |     |                  |          |                                           |                        |
| Music                                                                            | 😰 Development Report                                  | 7/16/2021 12:49 AM | MHTML Document | 352 KB |        |     |                  | port     | 📑 🖶 Word Export 🛛 🖨 Print <               | Share Item             |
| Pictures                                                                         | 🧦 Downloads - Shortcut                                | 2/7/2020 11:47 AM  | Shortcut       | 1 KB   |        |     |                  | Port     |                                           |                        |
| /ideos 🗸                                                                         | Planning REPORT                                       | 8/23/2021 3:42 PM  | MHTML Document | 352 KB |        |     |                  | ~        |                                           |                        |
| File name: DEVELO                                                                | DPMENT REPORT                                         |                    |                |        |        |     |                  | ~        |                                           |                        |
| iave as type: Webpag                                                             | ge, Single File                                       |                    |                |        |        |     |                  | ~        | Clear Filters                             | Apply Filters          |
|                                                                                  | *                                                     |                    |                |        |        |     |                  | <b>N</b> |                                           | 11.2                   |
| Folders                                                                          |                                                       |                    |                |        |        |     | Save Cancel      | _ N      | Report view currently reflects all filter | option selections.     |
| Aission Stat<br>Aission Statemo<br>Aission XXXX<br>Goal 1 XX<br>Strategic Plan O | ement<br>ent:<br>XXXXXXXXXXXXXXXXXXXXXXXXXXXXXXXXXXXX | ****               | X              |        |        |     |                  |          |                                           |                        |
| ioal is XXXXX<br>roviding Depa                                                   | XXXXXXXXXXXXXXXXXXXXXXXXXXXXXXXXXXXXXX                |                    |                |        |        |     |                  |          |                                           |                        |
| BJECTIVE, OUT                                                                    | COME, MEASURE                                         |                    |                |        |        |     |                  |          |                                           |                        |
| RELATED ITEN                                                                     | ILEVEL 1                                              |                    |                |        |        |     |                  |          |                                           |                        |
| Objective (op                                                                    | tional) 1XX                                           |                    |                |        |        |     |                  |          |                                           |                        |
| Strategic Plan                                                                   | a Objective:                                          |                    |                |        |        |     |                  |          |                                           |                        |
| Our objective                                                                    | ******                                                | XXXXX              |                |        |        |     |                  |          |                                           |                        |
| RELATED ITEM                                                                     | M LEVEL 1                                             |                    |                |        |        |     |                  |          |                                           |                        |

Next, go back to the "**Report**" template and click on "**Documents**", then on "**Folder**" to create and name the folder **AY 2021-2022** as shown below.

| Admin Unit Mission and Stra 🔻       | fy 2021 / Admin Unit mission and strategic plan<br>Development                                                                        |                 |  |
|-------------------------------------|----------------------------------------------------------------------------------------------------|-----------------|--|
| My Units Institution                | 🐨 Plan Items 📑 Reports 🖿 Documents                                                                                                    |                 |  |
| search                              | Documents                                                                                                    | + File + Folder |  |
| iam Paterson University             | Note: To relate a single document to multiple organizational units the document must be added to each organizational unit separately. | <b>_</b>        |  |
| ision of Administration and<br>ance | There are no attachments.                                                                                                    |                 |  |
| man Resources                       | Directory Name                                                                                                    | _               |  |
| velopment                           | AY 2021-2022                                                                                                    | Cancel Save     |  |
|                                     |                                                                                                    |                 |  |

Next, click on "File" and search for your saved "Development Report" from your desktop and select it.

| anthology <b>Planning</b>                                             |                                                                                                    |                            | e 1997 - 1997 - 1997 - 1997 - 1997 - 1997 - 1997 - 1997 - 1997 - 1997 - 1997 - 1997 - 1997 - 1997 - 1997 - 1997 | PA Patrick |
|-----------------------------------------------------------------------|----------------------------------------------------------------------------------------------------|----------------------------|----------------------------------------------------------------------------------------------------|------------|
| <ul> <li>FY 2021</li> <li>FY 4dmin Unit Mission and Stra *</li> </ul> | FY 2021 / ADMIN UNIT MISSION AND STRATEGIC PLAN                                                                        |                            |                                                                                                    |            |
| My Units Institution                                                  | 🚏 Plan Items 🗈 Reports 🖿 Documents                                                                                     |                            |                                                                                                    |            |
| Q search                                                              | Documents                                                                                                    | + File + Folder            |                                                                                                    |            |
| William Paterson University                                           | Note: To relate a single document to multiple organizational units the document must be added to each organizational u | nit separately.            |                                                                                                    |            |
| Division of Administration and<br>Finance                             | AY 2021-2022                                                                                                    | 🕂 File 🕂 Folder 📝 Rename 💼 |                                                                                                    |            |
| Human Resources                                                       |                                                                                                    |                            |                                                                                                    |            |
| Development                                                           | · · · · · · · · · · · · · · · · · · ·                                                                                  |                            |                                                                                                    |            |

Next, click on **"Open"** to load up the **"Development Report"** into your newly created **Folder: AY 2021-2022** as shown below.

| an          | thology <b>Planning</b>                                    |                                                                                                    | 🔎  Metrick | Paste |
|-------------|------------------------------------------------------------|----------------------------------------------------------------------------------------------------|------------|-------|
| *<br>@<br>* | FY 2021  Admin Unit Mission and Stra  My Units Institution | PY 2021 / ADMIN UNIT MISSION AND STRATEGIC PLAN Development Plan Items Breports Documents                                                                            |            |       |
|             | Q search<br>William Paterson University                    | Documents     + File + Folder  Note: To relate a single document to multiple organizational units the document must be added to each organizational unit separately. |            |       |
|             | Division of Administration and<br>Finance                  | ► AY 2021-2022 + File + Folder 🕼 Rename 💼                                                                                                    |            |       |
|             | Human Resources Development                                | D Development Report,mhtml                                                                                                    |            |       |
|             |                                                            |                                                                                                    |            |       |

Below is a sample of the pdf report profile (In our case, the report of the Development Unit under HR as generated by this demo).

|                                                                                 | 🗢 Customize Dates 📑 CSV Report 📑 Word Export 🖶 Print < Share |
|---------------------------------------------------------------------------------|--------------------------------------------------------------|
|                                                                                 |                                                              |
| Filter Report                                                                   | Clear Filters Apply F                                        |
| No Filters Applied                                                              | Report view currently reflects all filter option s           |
| Development                                                                     |                                                              |
| Mission Statement                                                               |                                                              |
| Mission Statement:                                                              |                                                              |
| Mission XXXXXXXXXXXXXXXXXXXXXXXXXXXXXXXXXXXX                                    |                                                              |
| Goal 1 XX                                                                       |                                                              |
| Strategic Plan Goal:                                                            |                                                              |
| Goal is XXXXXXXXXXXXXXXXXXX                                                     |                                                              |
| Providing Department: Development                                               |                                                              |
| OBJECTIVE, OUTCOME, MEASURE                                                     |                                                              |
| RELATED ITEM LEVEL 1                                                            |                                                              |
| Objective (optional) 1XX                                                        |                                                              |
| Strategic Plan Objective:<br>Our objective XXXXXXXXXXXXXXXXXXXXXXXXXXXXXXXXXXXX |                                                              |
| DET ATEN I EVET 1                                                               |                                                              |
| Strategic Outcome XXXX                                                          |                                                              |
| Outcome:                                                                        |                                                              |
| OutcomeXXXXXXXXXXXXXXXXXXXXXXXXXXXXXXXXXXXX                                     |                                                              |
| RELATED ITEM LEVEL 2                                                            |                                                              |
| Measure 1 XXX                                                                   |                                                              |
| Measures/Metrics:                                                               |                                                              |
| -                                                                               |                                                              |
| Target:                                                                         |                                                              |
| Target AAAAAAAAAAAAAAAAAAAAAAAAAAAAAAAAAAAA                                     |                                                              |
| Results:<br>Results XXXXXXXXXXXXXXXXXXXXXXXXXXXXXXXXXXXX                        |                                                              |
|                                                                                 |                                                              |

[End of Assessment and THANK YOU FOR THE GOOD JOB DONE!!!]